**BECKHOFF** New Automation Technology

Manual | EN TX1000 TwinCAT 2 | ADS-COM-Server for ControlNet

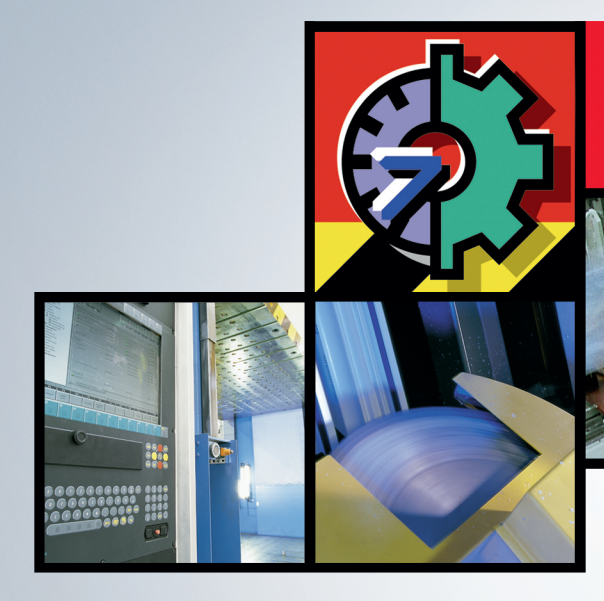

# TwinCAT 2 | Connectivity

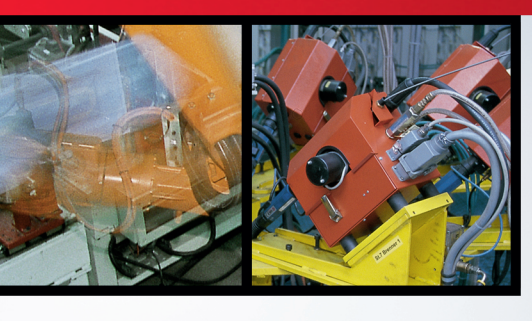

# Table of contents

| 1 | Fore  | Foreword 5                             |    |  |  |  |  |
|---|-------|----------------------------------------|----|--|--|--|--|
|   | 1.1   | Notes on the documentation             | 5  |  |  |  |  |
|   | 1.2   | Safety instructions                    | 6  |  |  |  |  |
|   | 1.3   | Notes on information security          | 7  |  |  |  |  |
| 2 | Insta | llation                                | 8  |  |  |  |  |
|   | 2.1   | Install/uninstall TcSstCN Com Server 1 | 10 |  |  |  |  |
| 3 | Conf  | iguration1                             | 12 |  |  |  |  |
|   | 3.1   | BK7000 Configuration 1                 | 14 |  |  |  |  |
|   | 3.2   | AB Flex I/O Device Configuration 1     | 15 |  |  |  |  |
|   | 3.3   | PLC 5 Configuration 1                  | 19 |  |  |  |  |
|   | 3.4   | ControlLogix Configuration             | 22 |  |  |  |  |
| 4 | ADS   | Interface                              | 27 |  |  |  |  |
|   | 4.1   | Process Data                           | 27 |  |  |  |  |
|   | 4.2   | ID Object                              | 28 |  |  |  |  |
|   | 4.3   | Diagnostic Counter                     | 28 |  |  |  |  |
|   | 4.4   | Keeper Info                            | 29 |  |  |  |  |
|   | 4.5   | CCO Directory                          | 30 |  |  |  |  |
|   | 4.6   | Card State                             | 30 |  |  |  |  |
|   | 4.7   | Status of the Connection               | 31 |  |  |  |  |
| 5 | ADS   | Return Codes                           | 33 |  |  |  |  |

# 1 Foreword

### 1.1 Notes on the documentation

This description is only intended for the use of trained specialists in control and automation engineering who are familiar with applicable national standards.

It is essential that the documentation and the following notes and explanations are followed when installing and commissioning the components.

It is the duty of the technical personnel to use the documentation published at the respective time of each installation and commissioning.

The responsible staff must ensure that the application or use of the products described satisfy all the requirements for safety, including all the relevant laws, regulations, guidelines and standards.

### Disclaimer

The documentation has been prepared with care. The products described are, however, constantly under development.

We reserve the right to revise and change the documentation at any time and without prior announcement. No claims for the modification of products that have already been supplied may be made on the basis of the data, diagrams and descriptions in this documentation.

### Trademarks

Beckhoff<sup>®</sup>, TwinCAT<sup>®</sup>, TwinCAT/BSD<sup>®</sup>, TC/BSD<sup>®</sup>, EtherCAT<sup>®</sup>, EtherCAT G<sup>®</sup>, EtherCAT G10<sup>®</sup>, EtherCAT P<sup>®</sup>, Safety over EtherCAT<sup>®</sup>, TwinSAFE<sup>®</sup>, XFC<sup>®</sup>, XTS<sup>®</sup> and XPlanar<sup>®</sup> are registered trademarks of and licensed by Beckhoff Automation GmbH.

Other designations used in this publication may be trademarks whose use by third parties for their own purposes could violate the rights of the owners.

### **Patent Pending**

The EtherCAT Technology is covered, including but not limited to the following patent applications and patents:

EP1590927, EP1789857, EP1456722, EP2137893, DE102015105702 with corresponding applications or registrations in various other countries.

### Ether CAT.

EtherCAT<sup>®</sup> is a registered trademark and patented technology, licensed by Beckhoff Automation GmbH, Germany

### Copyright

© Beckhoff Automation GmbH & Co. KG, Germany.

The reproduction, distribution and utilization of this document as well as the communication of its contents to others without express authorization are prohibited.

Offenders will be held liable for the payment of damages. All rights reserved in the event of the grant of a patent, utility model or design.

## 1.2 Safety instructions

### **Safety regulations**

Please note the following safety instructions and explanations! Product-specific safety instructions can be found on following pages or in the areas mounting, wiring, commissioning etc.

### **Exclusion of liability**

All the components are supplied in particular hardware and software configurations appropriate for the application. Modifications to hardware or software configurations other than those described in the documentation are not permitted, and nullify the liability of Beckhoff Automation GmbH & Co. KG.

#### **Personnel qualification**

This description is only intended for trained specialists in control, automation and drive engineering who are familiar with the applicable national standards.

#### **Description of symbols**

In this documentation the following symbols are used with an accompanying safety instruction or note. The safety instructions must be read carefully and followed without fail!

▲ DANGER

### Serious risk of injury!

Failure to follow the safety instructions associated with this symbol directly endangers the life and health of persons.

**A WARNING** 

### Risk of injury!

Failure to follow the safety instructions associated with this symbol endangers the life and health of persons.

### Personal injuries!

Failure to follow the safety instructions associated with this symbol can lead to injuries to persons.

NOTE

### Damage to the environment or devices

Failure to follow the instructions associated with this symbol can lead to damage to the environment or equipment.

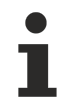

### Tip or pointer

This symbol indicates information that contributes to better understanding.

### **1.3** Notes on information security

The products of Beckhoff Automation GmbH & Co. KG (Beckhoff), insofar as they can be accessed online, are equipped with security functions that support the secure operation of plants, systems, machines and networks. Despite the security functions, the creation, implementation and constant updating of a holistic security concept for the operation are necessary to protect the respective plant, system, machine and networks against cyber threats. The products sold by Beckhoff are only part of the overall security concept. The customer is responsible for preventing unauthorized access by third parties to its equipment, systems, machines and networks. The latter should be connected to the corporate network or the Internet only if appropriate protective measures have been set up.

In addition, the recommendations from Beckhoff regarding appropriate protective measures should be observed. Further information regarding information security and industrial security can be found in our <u>https://www.beckhoff.com/secquide</u>.

Beckhoff products and solutions undergo continuous further development. This also applies to security functions. In light of this continuous further development, Beckhoff expressly recommends that the products are kept up to date at all times and that updates are installed for the products once they have been made available. Using outdated or unsupported product versions can increase the risk of cyber threats.

To stay informed about information security for Beckhoff products, subscribe to the RSS feed at <u>https://www.beckhoff.com/secinfo</u>.

# 2 Installation

### Installing TwinCAT

Please refer to the appropriate TwinCAT documentation for details of its installation

#### Installing the SST Programs

The installation versions of the SST device driver for the 5136-CN PC card (DeviceDriver directory) and of the SST configuration tool (ConfigTool directory) are located in the Unsupported Utilities/Sst directory. Use the following procedure for installation:

#### Installing the SST Device Driver

Run the setup program from the Unsupported Utilities/Sst/DeviceDriver directory, and follow the instructions given by the program.

#### Installing the SST Configuration Tool

Run the setup program from the Unsupported Utilities/Sst/ConfigTool directory, and follow the instructions given by the program.

### Performing the 5136-CN Hardware Settings (not necessary for the 5136-CN PCI)

Run the SST Card Configuration program, found under Programs->SST Card Config. Normally a window will appear with two default entries:

| Ċ | ards | ]) Mo | odules | Driv     | er Í Ge | eneral | 1            |      |          |         |     |  |
|---|------|-------|--------|----------|---------|--------|--------------|------|----------|---------|-----|--|
| [ | -    | SST   | CN 2   | :50      |         | _      |              |      | _        | _       | _   |  |
|   |      | SST   | CN_2   | :58      |         |        |              |      |          |         |     |  |
|   |      |       |        |          |         |        |              |      |          |         |     |  |
|   |      |       |        |          |         |        |              |      |          |         |     |  |
|   |      |       |        |          |         |        |              |      |          |         |     |  |
|   |      |       |        |          |         |        |              |      |          |         |     |  |
|   |      |       |        |          |         |        |              |      |          |         |     |  |
|   |      |       |        |          |         |        |              |      |          |         |     |  |
|   |      |       |        |          |         |        |              |      |          |         |     |  |
|   |      |       |        |          |         |        |              |      |          |         |     |  |
| 1 |      |       |        |          |         |        |              |      |          |         |     |  |
|   |      |       |        | <u> </u> | emove   |        | New <u>(</u> | Çard | <u> </u> | roperti | ies |  |
|   |      |       |        |          |         |        |              |      |          |         |     |  |
|   |      |       |        |          |         |        |              |      |          |         |     |  |

One entry should be deleted (using the Remove button), and the other should be edited (using Properties). A new dialog appears in which the I/O address of the 5136-CN is to be set in accordance with the DIP switch and where the memory address and the name can be adjusted.

| Edit Card Config | ? ×         |
|------------------|-------------|
| Card Name        |             |
| SST_CN_260       |             |
| Settings         |             |
| Card Family      | Bus Type    |
| 5136-CN 💌        | ISA 🔽       |
| 1/0 Address      | 1/0 Count   |
| 260              | 8 🔽         |
| Memory Address   | Window Size |
| D0000 💌          | 16K 🗾       |
| Interrupt Level  |             |
| none 💌           |             |
|                  |             |
| OK               | Cancel      |

### Linking the EDS Files to the SST Configuration Tool

The program "CN Config Tool", found under "Programs->SST CN", should be run. If a BK7000 is to be used, the EDS file for the BK7000 (BK7000B8.eds, found under EDS Files on the CD) should be copied to the "Programs/SST/CN/CN Config Tool/EDS" directory.

| VIII Unbenannt - SST ControlNet Configuration Tool                                                                                                    |  |  |  |  |  |  |
|----------------------------------------------------------------------------------------------------|--|--|--|--|--|--|
| File Edit View Help                                                                                                    |  |  |  |  |  |  |
| S 🖀 😂 🖬 🕺 🛍 🛍 🗙                                                                                                    |  |  |  |  |  |  |
| Image: Second state of the library       Image: Second state of the library         Image: Second state of the library       Image: Second state of the library |  |  |  |  |  |  |
| For Help, press F1                                                                                                    |  |  |  |  |  |  |

EDS files can be added to the EDS library by means of the Add icon (on the far left).

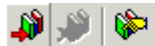

A file selection dialog appears in which it is best to select all the files.

| Add EDS files                                                               | to the library                                                   |                                                                                |                | ? ×       |
|-----------------------------------------------------------------------------|------------------------------------------------------------------|--------------------------------------------------------------------------------|----------------|-----------|
| Suchen in:                                                                  | 🔁 EDS                                                            |                                                                                | - <b>t</b>     | • 🎟 🕈     |
| 0008000cd<br>0008000C<br>0008000cd<br>snd_104.e<br>snd_isa.ec<br>snd_ktcs.e | 000b0101.eds<br>01660100.eds<br>017b0101.eds<br>eds<br>ds<br>eds | snd_mbcn.eds<br>snd_multibus.eds<br>snd_pci.eds<br>snd_vme.eds<br>BK7000B8.eds | 5              |           |
| •                                                                           |                                                                  |                                                                                |                |           |
| Dateiname:                                                                  | "BK7000B8.e                                                      | ds'' ''0001000700210'                                                          | 100.eds'' ''0( | Öffnen    |
| Dateityp:                                                                   | ControlNet ED                                                    | )S file (*.eds)                                                                | •              | Abbrechen |

The EDS library is then loaded, and projects can be created.

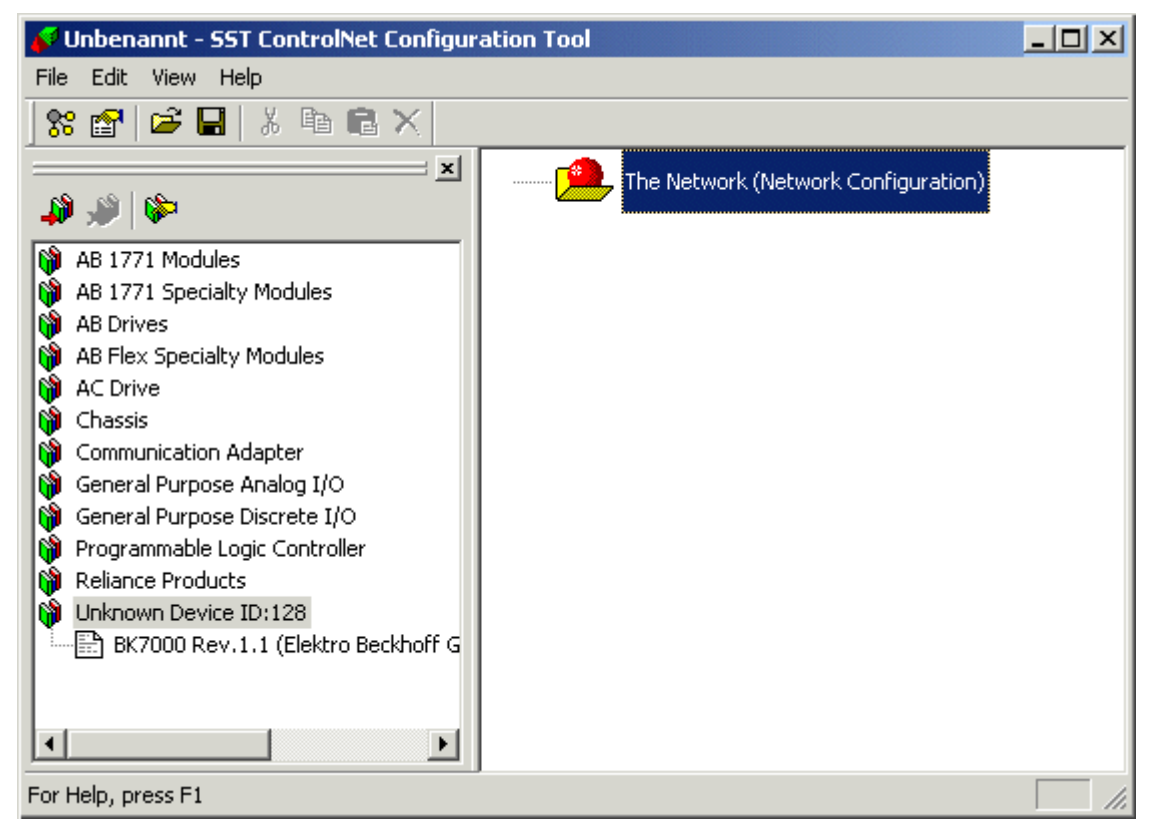

## 2.1 Install/uninstall TcSstCN Com Server

### Installing

It is necessary under TwinCAT 2.7 for the TcSstCN-COM server to be manually registered. To do this, the file TcSstCN\TcSstCN.exe must first be copied from the CD into the WINNT/system32 directory. The server must then be registered (choose Start->Run, type TcSstCN /TcServer into the command box, then press OK).

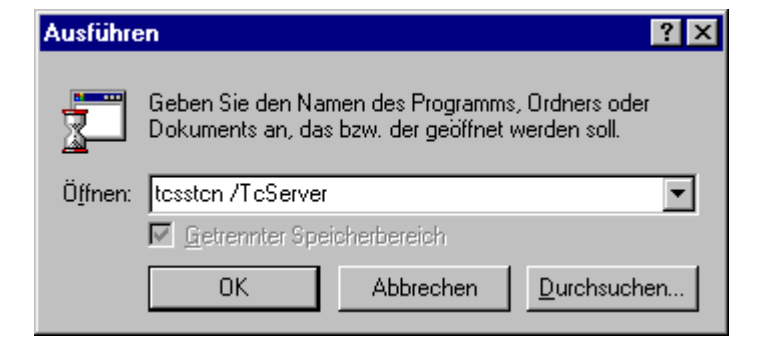

### Removing

To uninstall the TcSstCN-COM server it is again necessary to select "Start->Run". Then type in TcSstCN / UnRegServer, and press OK. The server is then removed from the system.

| Ausführe | Ausführen ? 🗙                                                                               |    |  |  |  |  |
|----------|---------------------------------------------------------------------------------------------|----|--|--|--|--|
| <u> </u> | Geben Sie den Namen eines Programms, Ordners,<br>Dokuments oder einer Internetressource an. |    |  |  |  |  |
| Öffnen:  | tcsstcn /UnRegServer                                                                        | •  |  |  |  |  |
|          |                                                                                             |    |  |  |  |  |
|          | OK Abbrechen Durchsuch                                                                      | en |  |  |  |  |

# 3 Configuration

The ControlNet configuration must be generated using the SST-Configuration-Tool.

The program "CN Config Tool" under "Programs->SST CN" is called for this purpose.

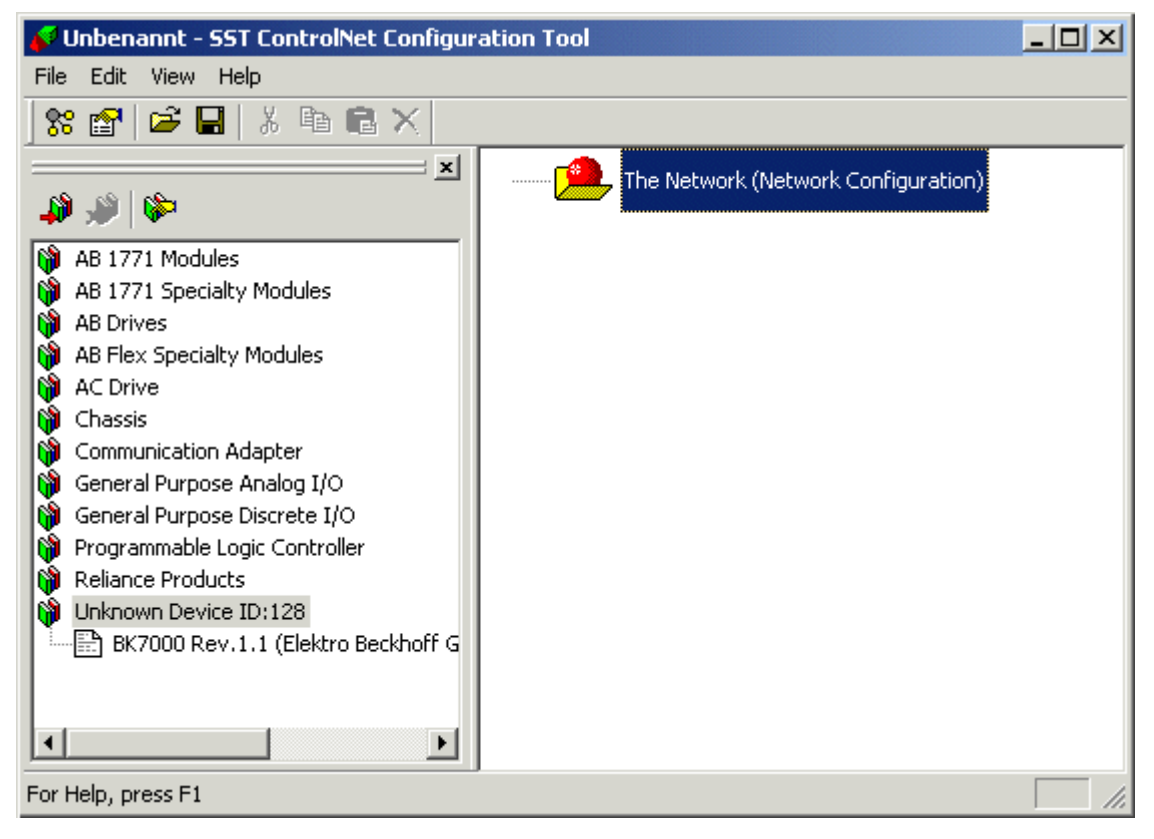

The 5136-CN PC card is first entered as the scanner. This is achieved by clicking on "The Network (Network Configuration)" with the right mouse button and selecting "New Scanner".

| New Scanner                   |        |
|-------------------------------|--------|
| Delete                        | Del    |
| Cut                           | Ctrl+X |
| Сору                          | Ctrl+C |
| Paste                         | ⊂trl+∀ |
| Send Config through SST CN Ca | ard    |
| Generate BSS File             |        |
| Send Config through RSLinx    |        |
| Properties                    |        |

The new scanner then appears in the right-hand window:

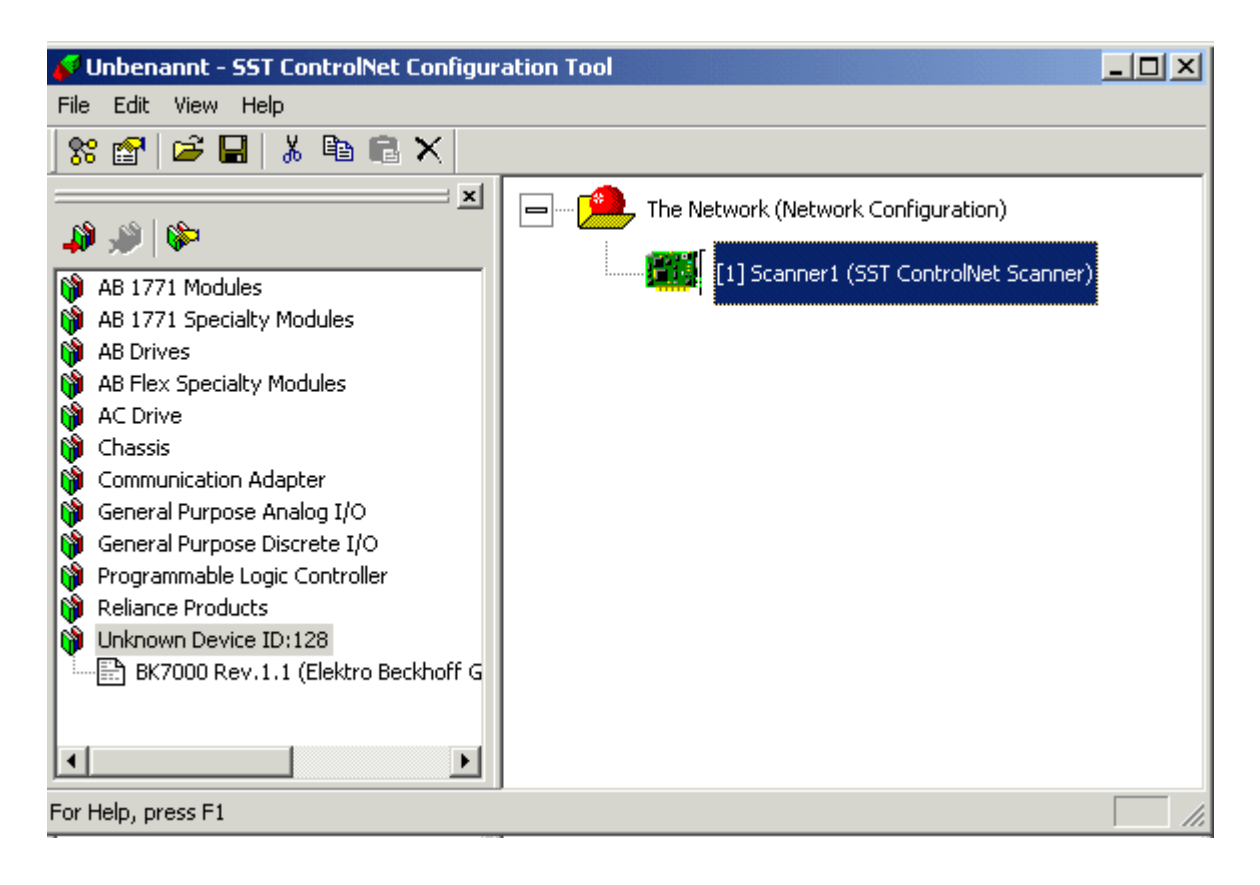

The scanner's properties can be set by double-clicking on it. As a rule, only the card concerned must be entered under "Card Name", along with the Mac-ID if appropriate.

| Eigenschaften von SST ControlNet Scanner | ×        |
|------------------------------------------|----------|
| Scanner Connections                      |          |
| Name Scanner1 MACID                      | <b>_</b> |
| Description SST ControlNet Scanner       |          |
| Card Name                                |          |
| OK Abbrechen Übernehmen                  | Hilfe    |

ControlNet devices can now be dragged to the scanner from the EDS library using the left mouse button.

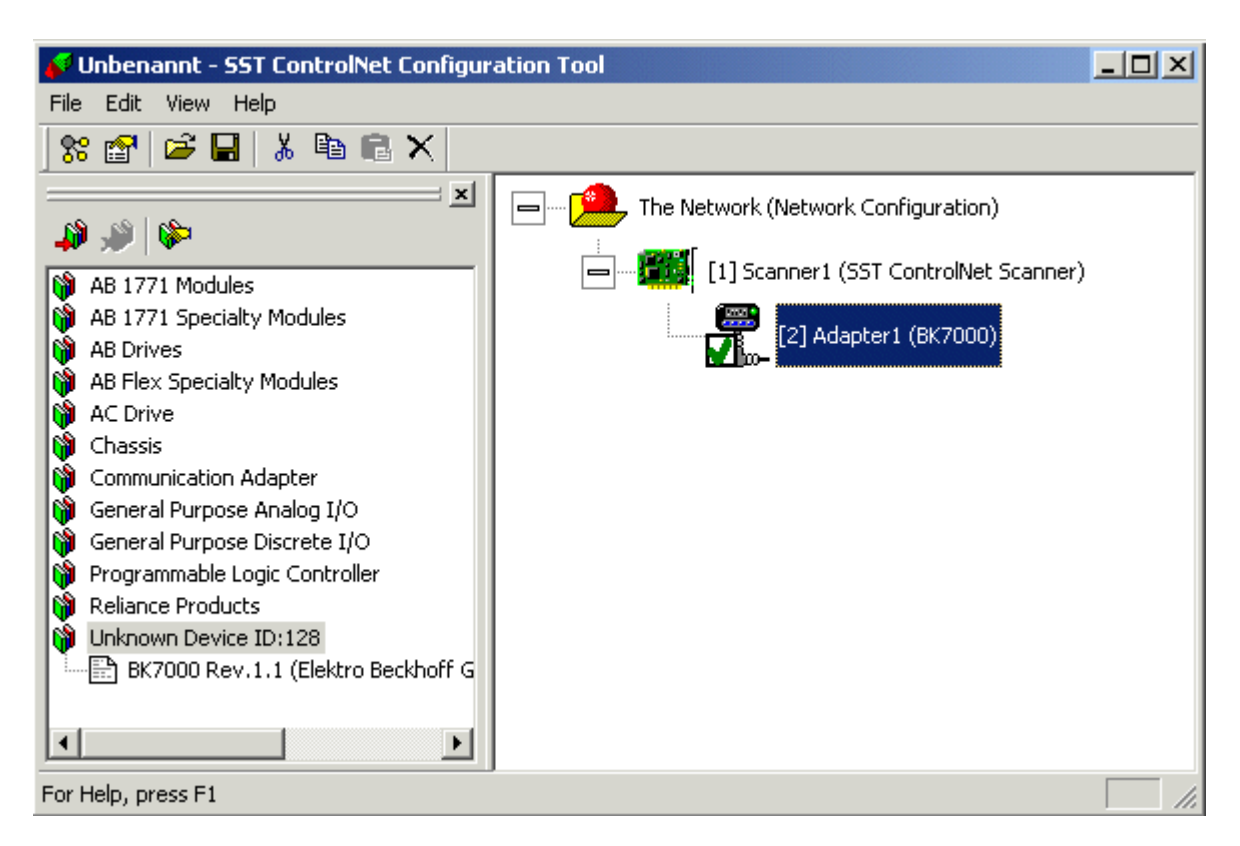

### 3.1 BK7000 Configuration

The BK7000 is found in the EDS library under the entry "Unknown Device ID: 128". The BK7000 is dragged with the left mouse button out of the EDS library to the scanner in the right hand window. It will then appear in the right-hand window. The properties of the BK7000 can be set by double-clicking on it in the right-hand window.

| Eigenschaft     | en von SST ControlNet Node                                                                 |
|-----------------|--------------------------------------------------------------------------------------------|
| General         | Parameters                                                                                 |
| Name            | Adapter1 MAC ID 2                                                                          |
| Descriptio      | n BK7000                                                                                   |
| Connect         | ion                                                                                        |
| Exclusiv        | e Owner 💽 Tags                                                                             |
| 0=>T RF<br>2000 | PI         T=>0 RPI         0=>T Size         T=>0 Size           2000         0         2 |
| Vendid =        | 108; DevType = 128; ProdCode = 7000; MajRev = 1; MinRev =                                  |
|                 | OK Abbrechen Übernehmen Hilfe                                                              |

The "O=>T Size" (the length of the output in words) and the "T=>O Size" (the length of the input in words + 2) are to be set in the dialog in accordance with the terminal configuration. In order to calculate the output and input lengths, the BK7000 supports four mapping schemes, which are set automatically in accordance with the selected size:

**Compact mapping**: A KL3xx2 requires 4 input bytes, a KL3xx4 requires 8 input bytes, a KL4xx2 requires 4 output bytes, a KL4xx4 requires 8 output bytes, a KL1501 requires 5 input and output bytes, a KL5001 requires 4 input bytes, a KL2502 or KL51x1 requires 6 input and output bytes, a KL6xx1 requires 4 input and output bytes in alternative format and 6 input and output bytes in standard format. For digital terminals, only the total is calculated and rounded up for word alignment

**Compact mapping wit WORD alignment**: A KL3xx2 requires 4 input bytes, a KL3xx4 requires 8 input bytes, a KL4xx2 requires 4 output bytes, a KL4xx4 requires 8 output bytes, a KL1501 requires 6 input and output bytes, a KL5001 requires 4 input bytes, a KL2502 and KL51x1 requires 8 input and output bytes, a KL6xx1 requires 4 input and output bytes in alternative format and 6 input and output bytes in standard format. For digital terminals, only the total is calculated and rounded up for word alignment

**Complex mapping**: A KL3xx2 requires 6 input and output bytes, a KL3xx4 requires 12 input and output bytes, a KL4xx2 requires 6 input and output bytes, a KL4xx4 requires 12 input and output bytes, a KL1501 requires 5 input and output bytes, a KL5001 requires 5 input and output bytes, a KL2502 or KL51x1 requires 6 input and output bytes, a KL6xx1 requires 6 input and output bytes in alternative format and 6 input and output bytes in standard format. For digital terminals, only the total is calculated and rounded up for word alignment

**Complex mapping wit WORD alignment**: A KL3xx2 requires 8 input and output bytes, a KL3xx4 requires 16 input and output bytes, a KL4xx2 requires 8 input and output bytes, a KL4xx4 requires 16 input and output bytes, a KL1501 requires 6 input and output bytes, a KL5001 requires 6 input and output bytes, a KL2502 or KL51x1 requires 6 input and output bytes, a KL6xx1 requires 8 input and output bytes in alternative format and 6 input and output bytes in standard format. For digital terminals, only the total is calculated and rounded up for word alignment

It may also be necessary for the Mac-ID and the "O=>T RPI" or the "T=>O RPI" to be set (these values must be greater than or equal to the network settings for the NUT interval).

### 3.2 AB Flex I/O Device Configuration

First of all, a "Flex 8 Slot Chassis" must be dragged with the left mouse button from the EDS library's "Chassis" entry to the scanner in the right hand window. The AB Flex I/O chassis then appears in the right hand window.

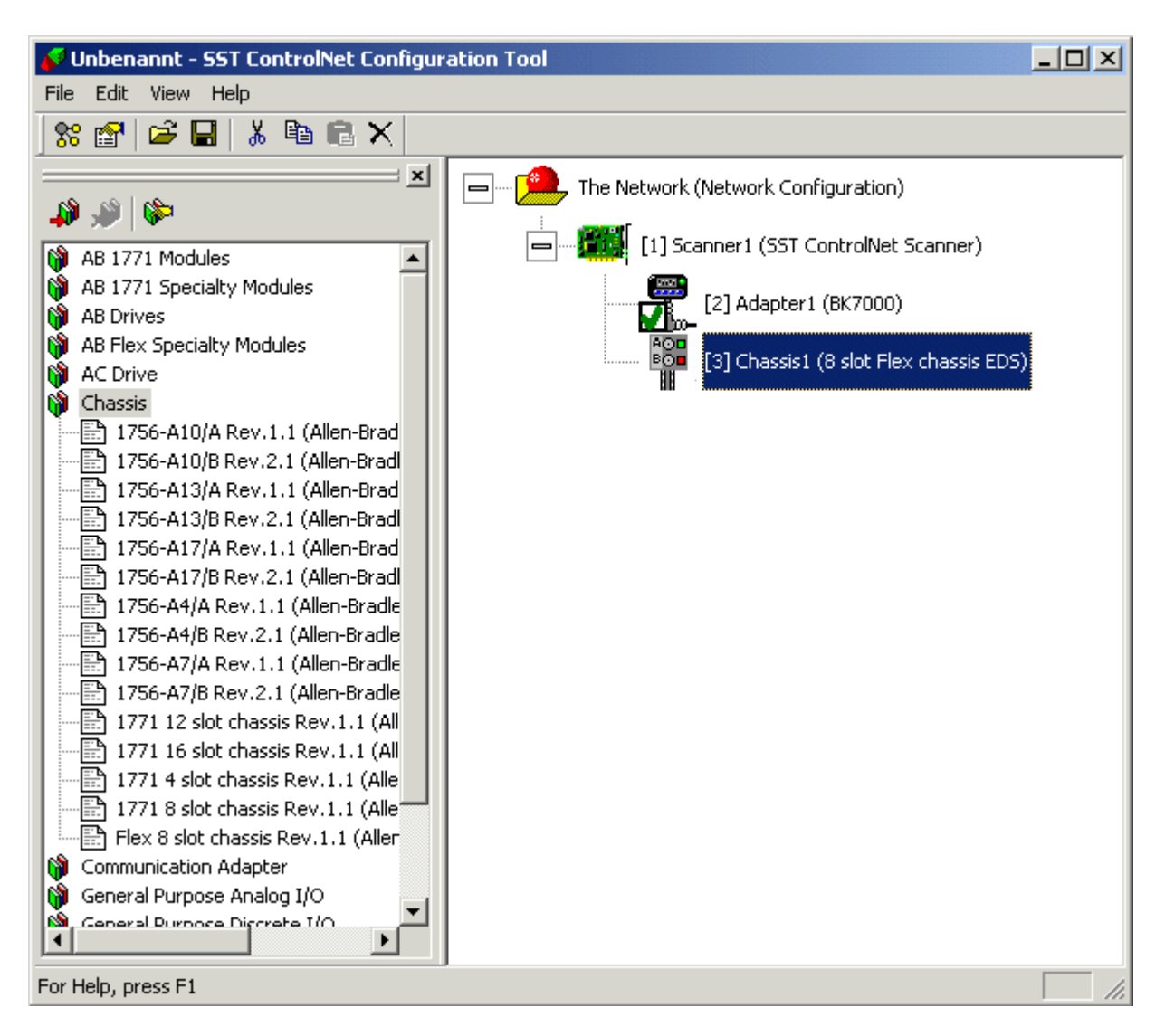

Next, the corresponding Flex I/O adapter is to be dragged with the left mouse button from the EDS library's "Communication Adapter" entry, across to the chassis in the right hand window - a field appears with 0 for the slot number, which is to be selected. The Flex-I/O adapter then appears in the right hand window.

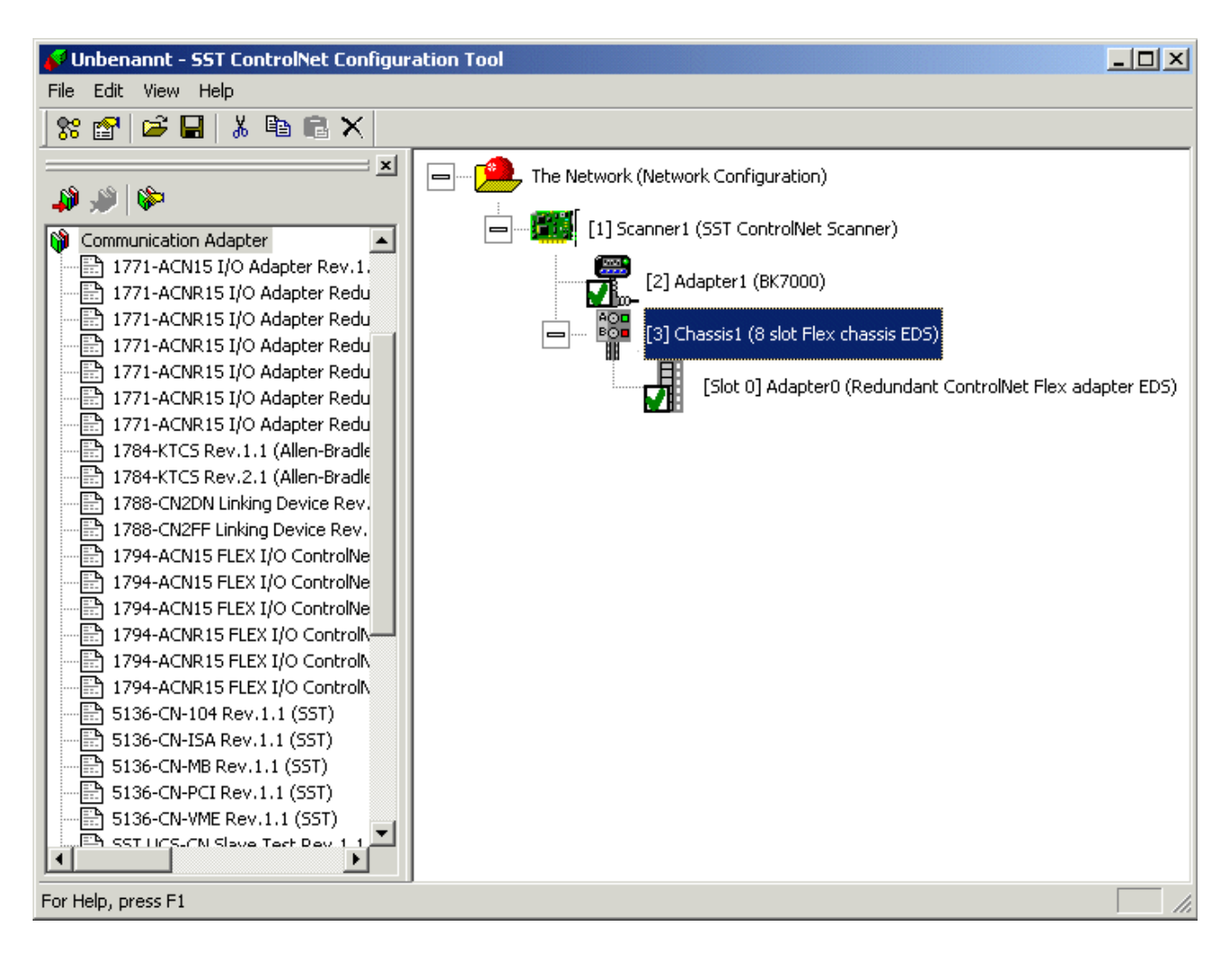

It is finally necessary for the appropriate modules for the Flex-I/O device to be added by dragging them with the left mouse button from the "General Purpose Analog IO" or "General Purpose Digital IO" entries, across to the chassis in the right-hand window. A field with the slot number, which has to be selected, appears.

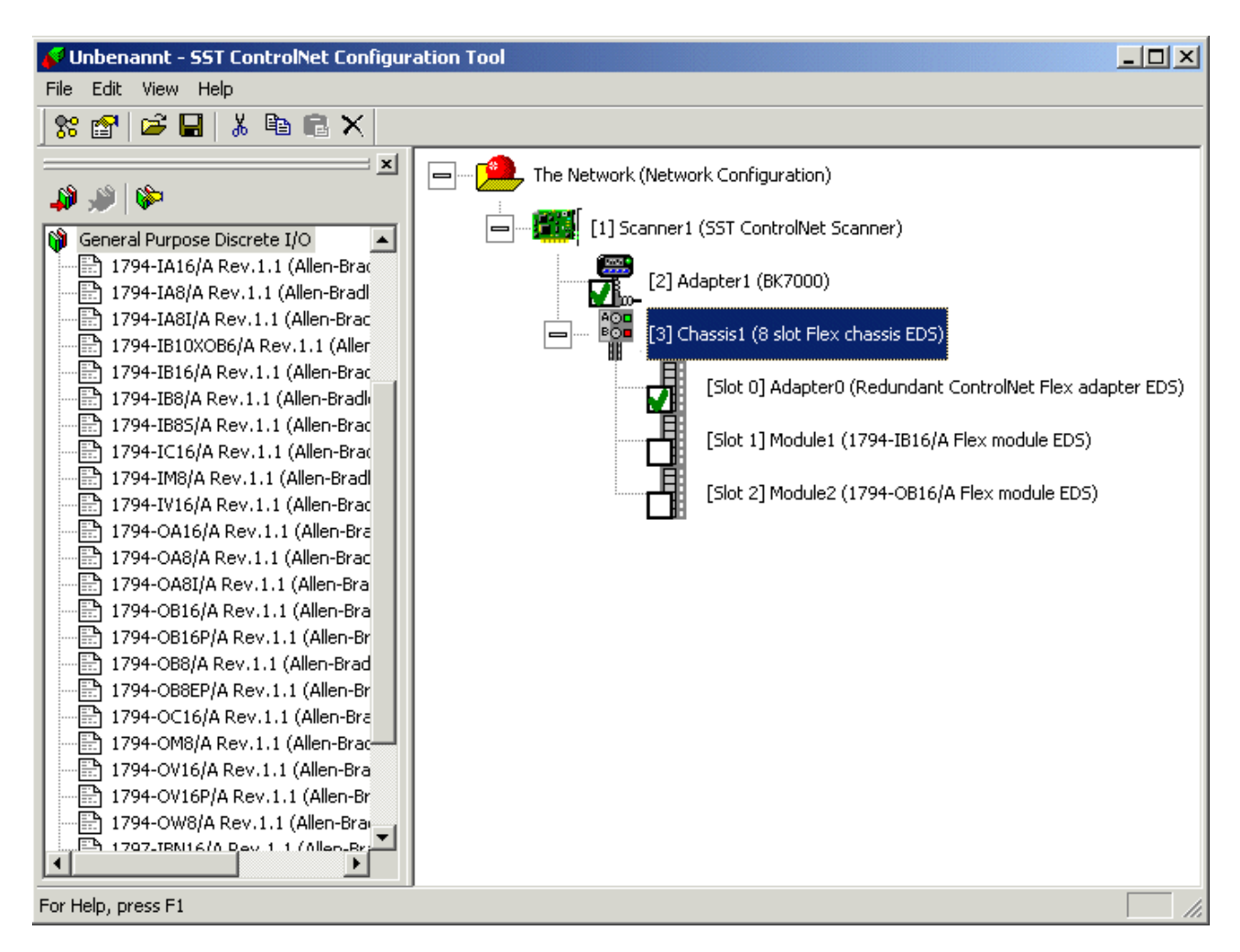

The Mac-ID can be set in the dialog which appears by double-clicking the chassis.

| Eigenschafter | von SST ControlNet Node         | ×                        |
|---------------|---------------------------------|--------------------------|
| General Mo    | dules Parameters                |                          |
| Name          | Chassis1                        | MAC ID 3                 |
| Description   | 8 slot Flex chassis EDS         |                          |
| Connection    | 1                               |                          |
| <none></none> |                                 | ▼ Tags                   |
| 0=>T RPI      | T=>0 RPI 0=>T Size T=>          | 0 Size                   |
| VendId = 1;   | DevType = 108; ProdCode = 33; N | /lajRev = 1; MinRev = 1; |
|               | OK Abbrechen                    | Übernehmen Hilfe         |

Double-clicking the Flex I/O adapter allows the "O=>T RPI" or "T=>O RPI" values to be set. These values must be greater than or equal to the network settings for the NUT interval.

| Ei | igenschaften                                                                                                   | 4 |
|----|----------------------------------------------------------------------------------------------------|---|
|    | General Parameters                                                                                             |   |
|    | Slot 0 Name Adapter0                                                                                           |   |
|    | Description Redundant ControlNet Flex adapter EDS                                                              |   |
|    | Connection                                                                                                    |   |
|    | Discrete Exclusive Owner Tags                                                                                  |   |
|    | 0=>T RPI         T=>0 RPI         0=>T Size         T=>0 Size           2000         2000         8         10 |   |
|    | VendId = 1; DevType = 12; ProdCode = 37; MajRev = 1; MinRev = 1;                                               |   |
|    | OK Abbrechen Übernehmen Hilfe                                                                                  |   |

### 3.3 PLC 5 Configuration

The appropriate PLC 5 is to be dragged with the left mouse button from the "Programmable Logic Controller" entry across to the scanner in the right-hand window. The PLC5 then appears in the right-hand window.

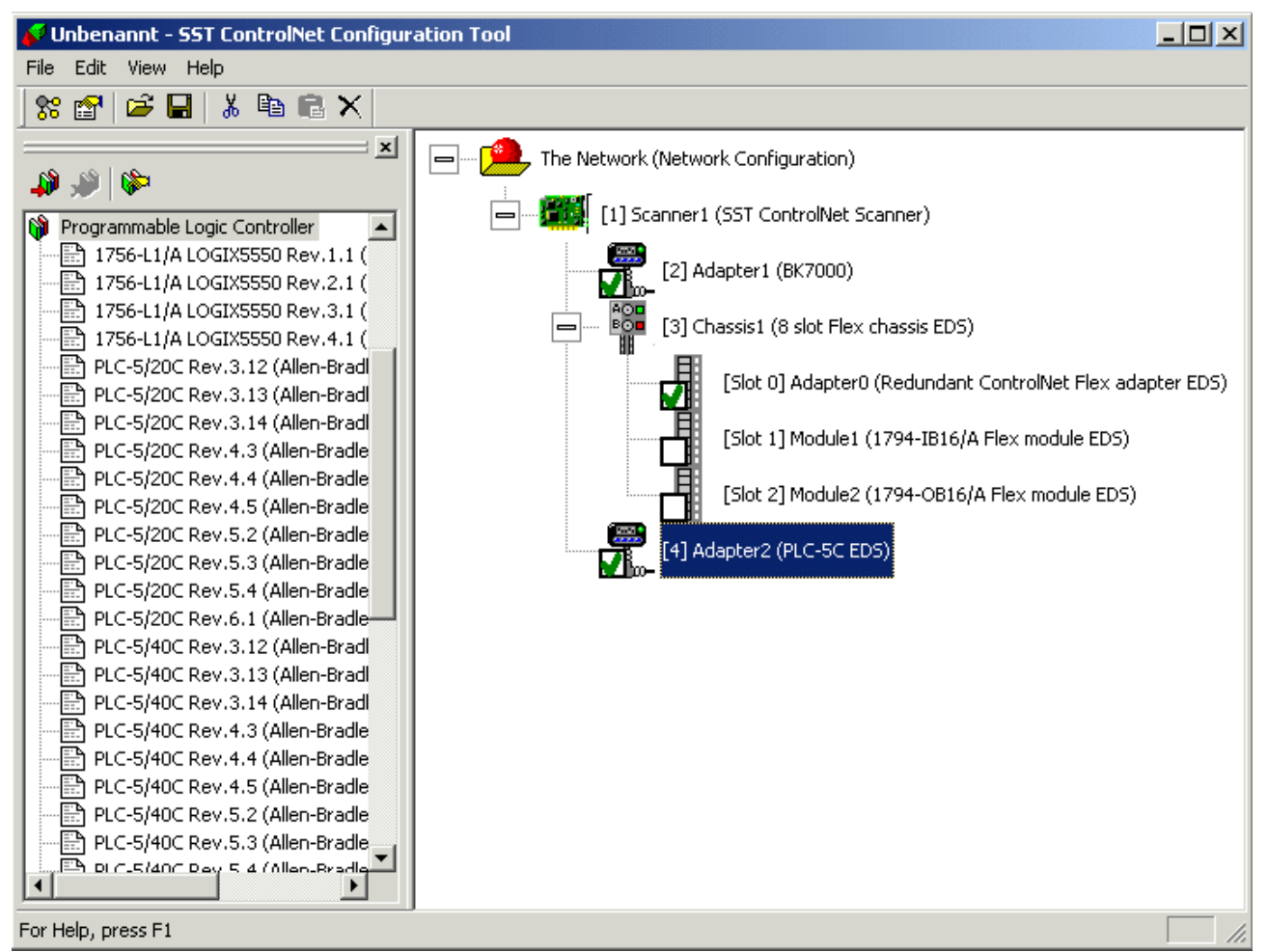

A double-click on the PLC 5 will bring up a dialog in which the "T=>O Size" (inputs, PLC 5 send data) in Words and, when appropriate, the Mac-ID and the "O=>T RPI" or the "T=>O RPI" can be set. These values must be greater than or equal to the network settings for the NUT interval.

| Eigenschaften    | von SST ControlNet Node                                                         |
|------------------|---------------------------------------------------------------------------------|
| General Par      | ameters                                                                         |
| Name             | Adapter2 MAC ID 4                                                               |
| Description      | PLC-5C EDS                                                                      |
| Connection       |                                                                                 |
| Receive Da       | ata From Tags                                                                   |
| 0=>T RPI<br>2000 | T=>0 RPI         0=>T Size         T=>0 Size           2000         0         1 |
| VendId = 1;      | DevType = 14; ProdCode = 11; MajRev = 3; MinRev = 12;                           |
|                  | OK Abbrechen Übernehmen Hilfe                                                   |

It is also possible for the Consume Buffer-ID to be set, under parameters. This must agree with the Produce Buffer ID set in the PLC 5.

| Eigenschaften von SST ControlNet Node |                                        |             |           |       |
|---------------------------------------|----------------------------------------|-------------|-----------|-------|
| 6                                     | General Parameters                     |             |           |       |
|                                       |                                        |             |           | [     |
|                                       | Name                                   | Value       | Data Type | Base  |
|                                       | Consume Buffer ID                      | 1           | BYTE      |       |
|                                       | Target Error Codes Success, Progra UIN |             | UINT      |       |
|                                       |                                        |             |           |       |
|                                       |                                        |             |           |       |
|                                       |                                        |             |           |       |
|                                       | •                                      |             |           |       |
|                                       |                                        |             |           |       |
| -                                     |                                        |             |           |       |
|                                       | OK                                     | Abbrechen Ü | bernehmen | Hilfe |
|                                       |                                        |             |           |       |

The outputs (PLC 5 receive data) are added by dragging a 5136-CN send adapter from the "Communication Adapter" entry in the EDS library across to the scanner with the left mouse button.

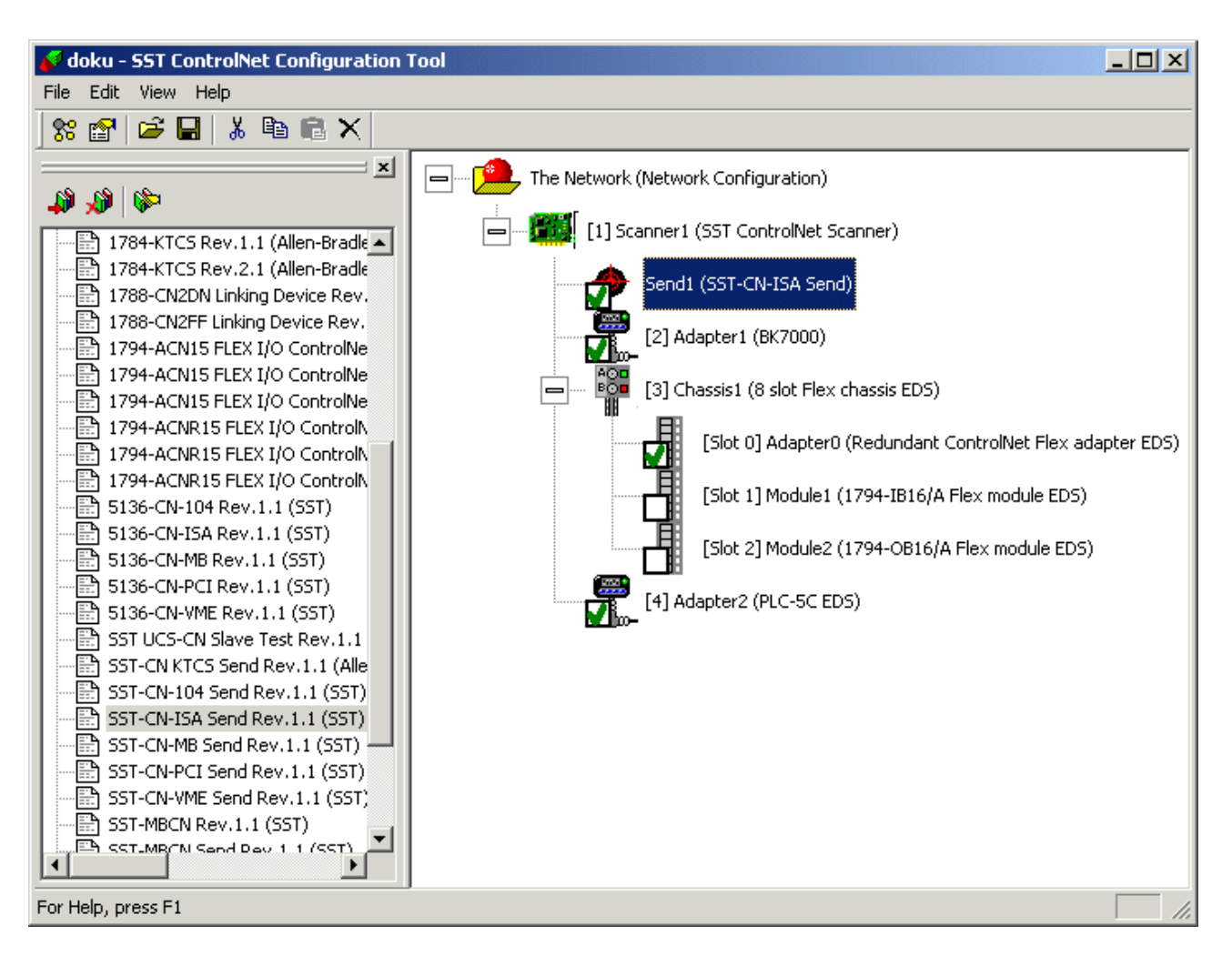

Double-clicking on the send connection that has been inserted brings up a dialog in which the T=>O Size (outputs, PLC 5 receive data), is set.

| Eigenscha | aften von SST ControlNet Node                                                            | ×            |
|-----------|------------------------------------------------------------------------------------------|--------------|
| General   | Parameters                                                                               | ,            |
| Name      | e Send1                                                                                  |              |
| Descript  | otion SST-CN-ISA Send                                                                    |              |
| Connec    | ection                                                                                   |              |
| SST-C     | CN ISA Send 📃 🔽                                                                          | Tags         |
| 0=>T F    | RPI         T=>0 RPI         0=>T Size         T=>0 Size           0         0         5 |              |
| VendId    | l = 8; DevType = 12; ProdCode = 1; MajRev = 1;                                           | ;MinRev = 1; |
|           | OK Abbrechen Überneh                                                                     | men Hilfe    |

It is also possible for the Produce Buffer ID to be set, under parameters. This must agree with the Consume Buffer ID set in the PLC 5. This Produce Buffer ID is also used for addressing the process data from TwinCAT (-> Process data [> 27] send connection)

Please refer to the PDF file https://infosys.beckhoff.com/content/1033/tcsstcn/Resources/ 12495602443/.pdfhttps://infosys.beckhoff.com/content/1033/tcsstcn/Resources/12495602443/.pdf for the settings in RS Networx.

### 3.4 ControlLogix Configuration

The appropriate Control-Logix chassis is to be selected and dragged with the left mouse button from the "Chassis" entry across to the scanner in the right hand window. The Control-Logix chassis then appears in the right hand window.

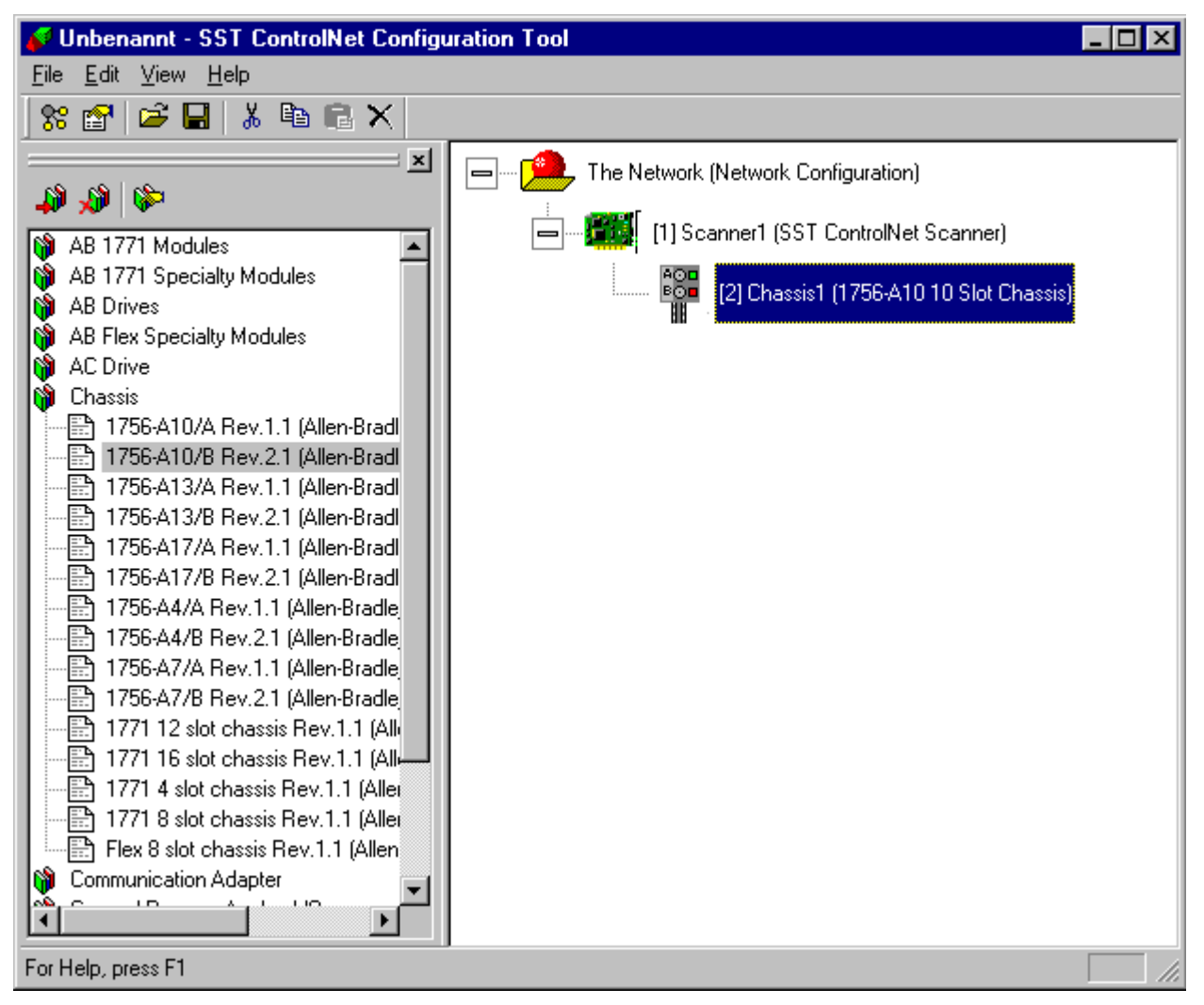

The appropriate Control-Logix CPU is to be dragged with the left mouse button from the "Programmable Logic Controller" entry across to the chassis in the right-hand window. The slot number of the CPU (not of the ControlNet interface) must be selected here. The Control-Logix CPU then appears in the right-hand window.

| 💕 Unbenannt - SST ControlNet Configuration Tool                                                                                                    |                                     |  |
|----------------------------------------------------------------------------------------------------|-------------------------------------|--|
| <u>F</u> ile <u>E</u> dit <u>V</u> iew <u>H</u> elp                                                                                                    |                                     |  |
| 🗏 📽 🖆 🔚 👗 🛍 🗟 🗙                                                                                                    |                                     |  |
| Programmable Logic Controller 1756-L1/A LOGIX5550 Rev.1.1 1756-L1/A LOGIX5550 Rev.2.1 1756-L1/A LOGIX5550 Rev.3.1 1756-L1/A LOGIX5550 Rev.4.1 PLC-5/20C Rev.3.12 (Allen-Bradl PLC-5/20C Rev.4.3 (Allen-Bradl PLC-5/20C Rev.4.3 (Allen-Bradle PLC-5/20C Rev.4.5 (Allen-Bradle PLC-5/20C Rev.5.2 (Allen-Bradle PLC-5/20C Rev.5.4 (Allen-Bradle PLC-5/20C Rev.3.13 (Allen-Bradle PLC-5/20C Rev.5.3 (Allen-Bradle PLC-5/20C Rev.5.3 (Allen-Bradle PLC-5/20C Rev.5.3 (Allen-Bradle PLC-5/20C Rev.5.3 (Allen-Bradle PLC-5/20C Rev.3.13 (Allen-Bradle PLC-5/40C Rev.3.13 (Allen-Bradle PLC-5/40C Rev.3.13 (Allen-Bradle PLC-5/40C Rev.3.13 (Allen-Bradle PLC-5/40C Rev.3.13 (Allen-Bradle PLC-5/40C Rev.3.13 (Allen-Bradle PLC-5/40C Rev.4.3 (Allen-Bradle PLC-5/40C Rev.4.5 (Allen-Bradle PLC-5/40C Rev.4.5 (Allen-Bradle PLC-5/40C Rev.5.2 (Allen-Bradle PLC-5/40C Rev.5.2 (Allen-Bradle PLC-5/40C Rev.5.2 (Allen-Bradle PLC-5/40C Rev.5.2 (Allen-Bradle PLC-5/40C Rev.5.2 (Allen-Bradle PLC-5/40C Rev.5.2 (Allen-Bradle PLC-5/40C Rev.5.2 (Allen-Bradle PLC-5/40C Rev.5.2 (Allen-Bradle PLC-5/40C Rev.5.2 (Allen-Bradle PLC-5/40C Rev.5.2 (Allen-Bradle PLC-5/40C Rev.5.2 (Allen-Bradle PLC-5/40C Rev.5.2 (Allen-B | The Network (Network Configuration) |  |
| For Help, press F1                                                                                                    |                                     |  |

A double-click on the Control-Logix CPU will bring up a dialog in which the "T=>O Size" (inputs, Control-Logix send data (Producer must be clicked on the corresponding tag)) in Words and, when appropriate, the Mac-ID and the "O=>T RPI" or the "T=>O RPI" can be set. These values must be greater than or equal to the network settings for the NUT interval.

| Eigenschaften von                                                                                                    | × |
|----------------------------------------------------------------------------------------------------|---|
| General Parameters                                                                                                    |   |
| Slot 0 Name Module0                                                                                                    |   |
| Description 1756-L1/A                                                                                                    | L |
| Connection                                                                                                    | L |
| Receive Data From                                                                                                    | L |
| 0=>T RPI         T=>0 RPI         0=>T Size         T=>0 Size         ControlLogix           2000         2000         0         2         Tag Name |   |
| VendId = 1; DevType = 14; ProdCode = 3; MajRev = 4; MinRev = 1;                                                                                     |   |
| OK Abbrechen Übernehmen Hilfe                                                                                                    |   |

Under the "Control Logix Tag Name" button it is still necessary for the tag name of the corresponding Control-Logix output tag to be stated.

| ControlLogix TagNam | e  | ×      |
|---------------------|----|--------|
| TestOut             |    |        |
|                     | ОК | Cancel |

The outputs (Control-Logix receive data) are added by dragging a 5136-CN send adapter from the "Communication Adapter" entry in the EDS library across to the scanner with the left mouse button.

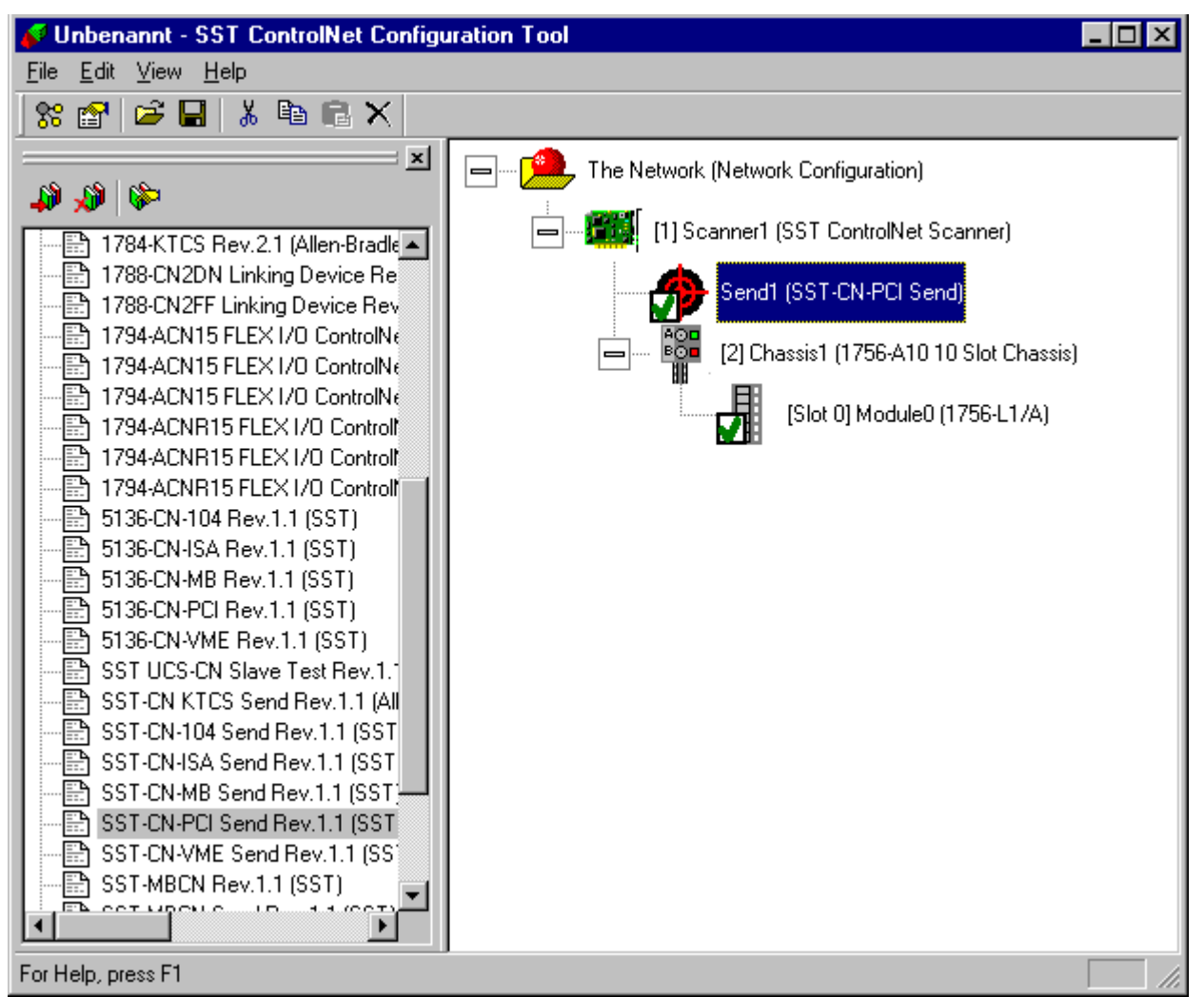

Double-clicking on the send connection that has been inserted brings up a dialog in which the T=>O Size (outputs, Control-Logix receive data (Consumed must be selected for the corresponding tag), is set.

| Eigenschaften von SST ControlNet Node                                                                   |
|----------------------------------------------------------------------------------------------------|
| General Parameters                                                                                      |
| Name Send1                                                                                              |
| Description SST-CN-PCI Send                                                                             |
| Connection                                                                                              |
| SST-CN-PCI Send                                                                                         |
| O=>T RPI         T=>O RPI         O=>T Size         T=>O Size           0         0         0         2 |
| VendId = 8; DevType = 12; ProdCode = 379; MajRev = 1; MinRev = 1;                                       |
| OK Abbrechen Übernehmen Hilfe                                                                           |

It is also possible for the Produce Buffer ID to be set, under parameters. This must agree with the instance of the input tag set in the Control-Logix. This Produce Buffer ID is also used for addressing the process data from TwinCAT (-> Process data [ $\triangleright$  27] send connection):

| Eigenschaften von SST ControlNet Node |                    |             |                   |       |
|---------------------------------------|--------------------|-------------|-------------------|-------|
| ſ                                     | General Parameters |             |                   |       |
|                                       |                    |             |                   |       |
|                                       | Name               | Value       | Data Type         | Base  |
|                                       | Produce Buffer ID  | 1           | BYTE              |       |
|                                       |                    |             |                   |       |
|                                       |                    |             |                   |       |
|                                       |                    |             |                   |       |
|                                       |                    |             |                   |       |
|                                       | •                  |             |                   | F     |
|                                       |                    |             |                   |       |
| -                                     |                    |             |                   |       |
|                                       | OK                 | Abbrechen Ü | <u>b</u> ernehmen | Hilfe |

Please refer to the PDF file https://infosys.beckhoff.com/content/1033/tcsstcn/Resources/ 12495603851/.pdfhttps://infosys.beckhoff.com/content/1033/tcsstcn/Resources/12495602443/.pdf for the settings in RS Networx and in RS Logix 5000.

So that the ControlLogix establishes the send connection (the SST card is the producer, Control-Logix the consumer), the scheduling list must be loaded using RS Networx. This requires the network project to be developed offline in RS Networx and then downloaded. If it does not work, the PC should be rebooted, and the procedure repeated.

### **Network Configuration**

Double-clicking on network configuration allows the NUT interval and the maximum scheduled and unscheduled Mac-IDs to be set.

| Network Properties               |            | ×       |
|----------------------------------|------------|---------|
| General Statistics               |            |         |
| Requested characteristics        |            |         |
| Network Update Time (NUT)        | 2.00       | ms      |
| Maximum Scheduled Node (SMAX)    | 20 •       |         |
| Maximum Unscheduled Node (UMAX)  | 20 -       |         |
| Redundancy                       | Channel A  | •       |
| Network parameters               |            |         |
| Maximum available scheduled data | 48.50      | % (NUT) |
| Guardband start                  | 0.13       | ms      |
| Guardband prestart               | 0.18       | ms      |
| Guardband center                 | 0.10       | ms      |
| Slot time                        | 28         | μs      |
|                                  |            |         |
| OK Abbrechen                     | Übernehmen | Hilfe   |

### Saving the Configuration on the 5136-CN PC Card

By clicking on the scanner in the right-hand window with the right mouse button, a pop-up menu appears, with which the current ControlNet configuration is saved on the 5136-CN PC card under "Send Config through SST CN Card".

Version: 1.0

| New Scanner                  |        |
|------------------------------|--------|
| Delete                       | Del    |
| Cut                          | Ctrl+X |
| Сору                         | Ctrl+C |
| Paste                        | ⊂trl+∀ |
| Send Config through SST CN C | Iard   |
| Generate BSS File            |        |
| Send Config through RSLinx   |        |
| Properties                   |        |

# 4 ADS Interface

The various ControlNet services are represented through ADS-Read and ADS-Write. The Net-ID of the PC is to be given as the Net-ID, with 16000 as the port number. In the IndexGroup, the Mac-ID that is to be addressed (or the Produce Buffer-ID in the case of send connections (e.g. to a PLC5 or ControlLogix)) is to be given, along with the desired data. The IndexOffset specifies the offset within the data.

| IndexGroup | Data                                                        |
|------------|-------------------------------------------------------------|
| 0x000000yy | Process data [▶ 27] I/O or receive connection (yy: Mac-ID)  |
| 0x000100yy | Process data [> 27] send connection (yy: Produce Buffer ID) |
| 0x000001yy | ID_Object [▶ 28] (Read only, yy: Mac-ID)                    |
| 0x000002yy | <u>Diagnostic Counter [▶ 28]</u> (Read only, yy: Mac-ID)    |
| 0x000003yy | <u>Keeper Info [▶ 29]</u> (Read only, yy: Mac-ID)           |
| 0x00000400 | <u>CCO_Directory [▶ 30]</u> (Read only)                     |
| 0x00000500 | Card_State [▶ 30] (Read only)                               |

If a 5136CN card is not found, the ADS-Error-Code 0x70C (Files, etc. not found) is returned. In the NT System32 directory there are also debug files named "sststartup.txt", "sstcyclic.txt" and "sstshutdown.txt". The last two only contain data after the TwinCAT system has been halted.

### 4.1 Process Data

If the scanner is not yet in its RUN state when process data is accessed (<u>CCO Directory [> 30]</u>, offset 0x14), error code 0x0708 (Device not ready) is returned.

### I/O Connection

An I/O connection is established to ControlNet adapters (e.g. BK7000, AB-Flex-I/O).

| Receive | Data | (ADS | Read | <b>Response</b> ) |
|---------|------|------|------|-------------------|
|---------|------|------|------|-------------------|

| Offset | Attributes                                                                     |
|--------|--------------------------------------------------------------------------------|
| 0x00   | General status (0: ok, 1: error ( <u>Status of the connection [▶ 31]</u> )     |
| 0x01   | reserved                                                                       |
| 0x02   | Extended Status (0: ok, > 0: error (Status of the connection [> 31])           |
| 0x04   | Update counter (is incremented by the sender whenever new data is transmitted) |
| 0x06   | Adapter status (is transmitted)                                                |
| 0x0A   | Input data (see device description)                                            |

### Send Data (ADS Write Request)

| Offset | Attributes                           |
|--------|--------------------------------------|
| 0x00   | Scanner status (is transmitted)      |
| 0x04   | Output data (see device description) |

### **Receive Connection**

A receive connection is established to other ControlNet scanners (e.g. ControlLogix, PLC5).

### **Receive Data (ADS Read Response)**

| Offset | Attributes                                                                 |
|--------|----------------------------------------------------------------------------|
| 0x00   | General status (0: ok, 1: error ( <u>Status of the connection [▶ 31]</u> ) |

| Offset | Attributes                                                                     |
|--------|--------------------------------------------------------------------------------|
| 0x01   | reserved                                                                       |
| 0x02   | Extended Status (0: ok, > 0: error (Status of the connection [> 31])           |
| 0x04   | Update counter (is incremented by the sender whenever new data is transmitted) |
| 0x06   | Input data (see device description)                                            |

### **Send Connection**

A send connection is established to other ControlNet scanners (e.g. ControlLogix, PLC5).

### Send Data (ADS Write Request)

| Offset | Attributes  |
|--------|-------------|
| 0x00   | Output data |

### **Receive Data (ADS Read Response)**

| Offset | Attributes                                                                 |
|--------|----------------------------------------------------------------------------|
| 0x00   | General status (0: ok, 1: error ( <u>Status of the connection [▶ 31]</u> ) |
| 0x01   | reserved                                                                   |
| 0x02   | Extended Status (0: ok, > 0: error (Status of the connection [> 31])       |

### 4.2 ID Object

The following data is returned in the ADS read response when the ID object is read:

| Offset | Attributes                 |
|--------|----------------------------|
| 0x00   | Vendor-ID                  |
| 0x02   | Device-Type                |
| 0x04   | Product-Code               |
| 0x06   | Major-Revision             |
| 0x07   | Minor-Revision             |
| 0x08   | Status                     |
| 0x0A   | Serial-Number              |
| 0x0E   | Length of the product name |
| 0x10   | Product-Name               |

### 4.3 Diagnostic Counter

The following data is returned in the ADS read response when reading the Diagnostic Counter (ControlNet Spec. Part 10, Section 240 "ControlNet Object", Table 10-223, Attribute ID 0x82):

| Offset | Attributes                                         |
|--------|----------------------------------------------------|
| 0x00   | Number of Errors in Error-Log                      |
| 0x02   | Error-Log[8]                                       |
| 0x0A   | Good Tx-Counter                                    |
| 0x0D   | Good Rx-Counter                                    |
| 0x10   | Framing-errors detected on active selected Channel |
| 0x11   | Framing-errors detected on Channel A               |
| 0x12   | Framing-errors detected on Channel B               |

| Offset | Attributes                                                                             |
|--------|----------------------------------------------------------------------------------------|
| 0x13   | Tx-Abort-Counter                                                                       |
| 0x14   | LLC transmit underflow and LLC receive overflow                                        |
| 0x15   | no unscheduled time in NUT                                                             |
| 0x16   | more scheduled data queued for one NUT than allowed by the SchedMaxFrame-<br>parameter |
| 0x17   | single L_packet-size exceeds SchedMaxFrame-parameter                                   |
| 0x18   | two or more nodes could not agree whose turn it is to transmit                         |
| 0x19   | Rx-Abort-Counter                                                                       |
| 0x1A   | number of times nothing heard on the network for 8 or more NUTs                        |
| 0x1B   | Duplicate Node-Counter                                                                 |
| 0x1C   | Noise-Hits-Counter                                                                     |
| 0x1D   | Collision-Counter                                                                      |
| 0x1E   | Mac ID of the current moderator node                                                   |
| 0x1F   | Moderator frames heard from non-lowman nodes                                           |
| 0x20   | rogue events detected                                                                  |
| 0x21   | MAC frames being heard but no no moderators being heard                                |
| 0x22   | Reserved                                                                               |

## 4.4 Keeper Info

The following data is returned in the ADS-Read-Response when the Keeper-Info (ControlNet-Spec. Part 10, Section 241) is read:

| Offset | Attributes                                                                                              |
|--------|----------------------------------------------------------------------------------------------------|
| 0x00   | Keeper-State (ControlNet-Spec. Part 10, Section 241, Table 10-229)                                      |
| 0x01   | Reserved                                                                                                |
|        | Current Network Parameters (ControlNet-Spec. Part 10, Section 241, Table 10-228, Attribute ID 255)      |
| 0x02   | NUT-Interval                                                                                            |
| 0x04   | Maximum Scheduled Mac ID                                                                                |
| 0x05   | Maximum Unscheduled Mac ID                                                                              |
| 0x06   | Slot-Time                                                                                               |
| 0x07   | Blanking-Time                                                                                           |
| 0x08   | Guard Band Start                                                                                        |
| 0x09   | Guard Band Center                                                                                       |
| 0x0A   | Reserved                                                                                                |
| 0x0C   | Interval Count Modulus                                                                                  |
| 0x0D   | Guard Band Pre-Start                                                                                    |
|        | current Table Unique Identifier (ControlNet-Spec. Part 10, Section 241, Table 10-228, Attribute ID 258) |
| 0x0E   | TUI-Unique ID                                                                                           |
| 0x12   | TUI-Status flag (ControlNet-Spec. Part 10, Section 241, Table 10-231)                                   |
| 0x14   | MAC-Id of the node broadcasting the TUI                                                                 |
| 0x15   | reserved                                                                                                |
| 0x16   | Vendor-Id of object holding the network resource                                                        |
| 0x18   | Serial Number of object holding the network resource                                                    |
| 0x1C   | Class of object holding the network resource                                                            |
| 0x20   | Instance of object holding the network resource                                                         |

## 4.5 CCO Directory

The following data is returned in the ADS-Read-Response when the CCO directory is read:

### Local scanner

| Offset | Attributes                                                                                                    |
|--------|----------------------------------------------------------------------------------------------------|
| 0x00   | Revision                                                                                                    |
| 0x02   | State (Bit 0: all I/O and scheduled receive connections are ok, Bit 8: all scheduled send messages are ok)                                                                                      |
| 0x04   | Maximum number of instances (127)                                                                                                    |
| 0x08   | Number of instances currently configured                                                                                                    |
| 0x0C   | Implementation defined revision                                                                                                    |
| 0x0E   | Number of Scanner Instances (O-T)                                                                                                    |
| 0x10   | Edit Signature for current CCO configuration                                                                                                    |
| 0x14   | Current Scanner State (0: no connections are active,1: the scanner is in Prog-Mode, 2: the scanner is in Run-Mode)                                                                              |
| 0x16   | Current Adapter State (0: all scheduled send messages are disabled, 1: scheduled sends are enabled)                                                                                             |
| 0x18   | Total size in bytes of all Tx Data                                                                                                    |
| 0x1A   | Total size in bytes of all Rx Data                                                                                                    |
| 0x1C   | Next available offset for variable length parameters                                                                                                    |
| 0x1E   | CCO/Scheduling Object Options (Bit 0: ALLOW_CCO_BREAK_IN_RUN, Bit 1:<br>DISALLOW_CCO_OPEN, Bit 8: ALLOW_SCHED_BREAK_IN_RUN, Bit 9:<br>DISALLOW_SCHED_OPEN, Bit 10: ALLOW_SCHED_REMOTE_SET_PROG) |
| 0x20   | Schedule Object Connection Originator Password                                                                                                    |
| 0x24   | Flags Indicating various CCO conditions (Bit 0: CCO_FLAG_RES_HELD)                                                                                                    |
| 0x26   | Size of Implementation Defined Attribute (in bytes)                                                                                                    |
| 0x28   | Scanner Global User Handle                                                                                                    |
| 0x2C   | Adapter Global User Handle                                                                                                    |

### **Remote scanner**

| Offset | Attributes                                   |
|--------|----------------------------------------------|
| 0x00   | Revision                                     |
| 0x02   | Maximum number of instances (127)            |
| 0x06   | Number of instances currently configured     |
| 0x0A   | Format number                                |
| 0x0C   | Edit Signature for current CCO configuration |

### 4.6 Card State

The following data is returned in the ADS-Read-Response when the status of the CN card is read (values that are OK are printed bold):

| Offset | Attributes                                                                                    |
|--------|-----------------------------------------------------------------------------------------------|
| 0x00   | Card-State: OFFLINE (0x41),<br><b>ONLINE</b> (0x42),<br>FATAL ERROR (0xE1)                    |
| 0x02   | NAM-State: GO_OFFLINE (0x00),<br>BAD (0x01),<br>WAIT_FOR_OFFLINE (0x02),<br>GO_ONLINE (0x03), |

| Offset | Attributes                                                                                                    |
|--------|----------------------------------------------------------------------------------------------------|
|        | CHK_FOR_CABLE (0x04),<br>WAIT_TO_ROGUE (0x05),<br>WAIT_FOR_ONLINE (0x06),<br>SEND_ALIVE (0x07),<br>WATCH (0x08),<br>LISTEN (0x09),<br><b>ATTACHED</b> (0x0C) |
| 0x04   | Reserved                                                                                                    |

### 4.7 Status of the Connection

When the process data is read, the status of the connection (both the General Status and the Extended Status) are returned in the first four bytes. The following values are possible here (in accordance with the ControlNet specification V2.0, Section 4.4):

### Requirements

| General Status | Extended Status | Meaning                                                                                                    |
|----------------|-----------------|----------------------------------------------------------------------------------------------------|
| 0x00           |                 | Connection established, everything OK                                                                                   |
| 0x01           | 0x0100          | Connection already established                                                                                          |
| 0x01           | 0x0103          | Transport Class and trigger combination is not supported                                                                |
| 0x01           | 0x0106          | Owner conflict (e.g. if an attempt is made to use a second connection to access the outputs of the first)               |
| 0x01           | 0x0107          | Connection not present                                                                                                  |
| 0x01           | 0x0108          | Invalid Connection type                                                                                                 |
| 0x01           | 0x0109          | Incorrect Connection Size                                                                                               |
| 0x01           | 0x0110          | Device not ready                                                                                                    |
| 0x01           | 0x0111          | RPI supervision is not supported                                                                                        |
| 0x01           | 0x0113          | Maximum number of connections has been reached                                                                          |
| 0x01           | 0x0114          | Vendor ID or Product Code in the Electronic Key do not agree                                                            |
| 0x01           | 0x0115          | Product type in the Electronic Key is not consistent                                                                    |
| 0x01           | 0x0116          | Major or minor revision in the Electronic Key is not consistent                                                         |
| 0x01           | 0x0117          | Invalid Connection Point                                                                                                |
| 0x01           | 0x0118          | Invalid configuration format                                                                                            |
| 0x01           | 0x0119          | No Control connection available                                                                                         |
| 0x01           | 0x011A          | No further connection in the device's application                                                                       |
| 0x01           | 0x0203          | Connection monitoring has activated, so connections can not be made                                                     |
| 0x01           | 0x0204          | Timeout during Unconnected Send                                                                                         |
| 0x01           | 0x0205          | Parameter error during Unconnected Send                                                                                 |
| 0x01           | 0x0206          | Data is too long for Unconnected Send                                                                                   |
| 0x01           | 0x0301          | No more memory available                                                                                                |
| 0x01           | 0x0302          | Network bandwidth not sufficient for this connection's data                                                             |
| 0x01           | 0x0303          | Screener no longer available                                                                                            |
| 0x01           | 0x0304          | Device can not send real time data                                                                                      |
| 0x01           | 0x0311          | Port in the Path Segment is not available                                                                               |
| 0x01           | 0x0312          | Link address in the Path Segment is not available                                                                       |
| 0x01           | 0x0315          | Incorrect segment type or segment value in the Path                                                                     |
| 0x01           | 0x0316          | Path and Connection not consistent when closing the connection                                                          |
| 0x01           | 0x0317          | Segment not present, or Encoded Value in the Network Segment is invalid (usually disappears after TwinCAT is restarted) |

| General Status | Extended Status | Meaning                                                                                                    |
|----------------|-----------------|----------------------------------------------------------------------------------------------------|
| 0x01           | 0x0318          | Link address that points to the device itself is invalid                                                      |
| 0x01           | 0x0319          | Second Resource in a redundant system is not available                                                        |
| 0x10           | 0x0206          | Occurs in a Consumer connection to Control-Logix if the network project was not yet developed with RS Networx |

# 5 ADS Return Codes

Grouping of error codes:

Global error codes: <u>ADS Return Codes</u> [▶ <u>33</u>]... (0x9811\_0000 ...) Router error codes: <u>ADS Return Codes</u> [▶ <u>33</u>]... (0x9811\_0500 ...) General ADS errors: <u>ADS Return Codes</u> [▶ <u>34</u>]... (0x9811\_0700 ...) RTime error codes: <u>ADS Return Codes</u> [▶ <u>35</u>]... (0x9811\_1000 ...)

### Global error codes

| Hex  | Dec | HRESULT    | Name                      | Description                                                                                                    |
|------|-----|------------|---------------------------|----------------------------------------------------------------------------------------------------|
| 0x0  | 0   | 0x98110000 | ERR_NOERROR               | No error.                                                                                                    |
| 0x1  | 1   | 0x98110001 | ERR_INTERNAL              | Internal error.                                                                                                 |
| 0x2  | 2   | 0x98110002 | ERR_NORTIME               | No real time.                                                                                                   |
| 0x3  | 3   | 0x98110003 | ERR_ALLOCLOCKEDMEM        | Allocation locked – memory error.                                                                               |
| 0x4  | 4   | 0x98110004 | ERR_INSERTMAILBOX         | Mailbox full – the ADS message could not be sent. Re-<br>ducing the number of ADS messages per cycle will help. |
| 0x5  | 5   | 0x98110005 | ERR_WRONGRECEIVEHMSG      | Wrong HMSG.                                                                                                    |
| 0x6  | 6   | 0x98110006 | ERR_TARGETPORTNOTFOUND    | Target port not found – ADS server is not started or is not reachable.                                          |
| 0x7  | 7   | 0x98110007 | ERR_TARGETMACHINENOTFOUND | Target computer not found – AMS route was not found.                                                            |
| 0x8  | 8   | 0x98110008 | ERR_UNKNOWNCMDID          | Unknown command ID.                                                                                             |
| 0x9  | 9   | 0x98110009 | ERR_BADTASKID             | Invalid task ID.                                                                                                |
| 0xA  | 10  | 0x9811000A | ERR_NOIO                  | No IO.                                                                                                    |
| 0xB  | 11  | 0x9811000B | ERR_UNKNOWNAMSCMD         | Unknown AMS command.                                                                                            |
| 0xC  | 12  | 0x9811000C | ERR_WIN32ERROR            | Win32 error.                                                                                                    |
| 0xD  | 13  | 0x9811000D | ERR_PORTNOTCONNECTED      | Port not connected.                                                                                             |
| 0xE  | 14  | 0x9811000E | ERR_INVALIDAMSLENGTH      | Invalid AMS length.                                                                                             |
| 0xF  | 15  | 0x9811000F | ERR_INVALIDAMSNETID       | Invalid AMS Net ID.                                                                                             |
| 0x10 | 16  | 0x98110010 | ERR_LOWINSTLEVEL          | Installation level is too low -TwinCAT 2 license error.                                                         |
| 0x11 | 17  | 0x98110011 | ERR_NODEBUGINTAVAILABLE   | No debugging available.                                                                                         |
| 0x12 | 18  | 0x98110012 | ERR_PORTDISABLED          | Port disabled – TwinCAT system service not started.                                                             |
| 0x13 | 19  | 0x98110013 | ERR_PORTALREADYCONNECTED  | Port already connected.                                                                                         |
| 0x14 | 20  | 0x98110014 | ERR_AMSSYNC_W32ERROR      | AMS Sync Win32 error.                                                                                           |
| 0x15 | 21  | 0x98110015 | ERR_AMSSYNC_TIMEOUT       | AMS Sync Timeout.                                                                                               |
| 0x16 | 22  | 0x98110016 | ERR_AMSSYNC_AMSERROR      | AMS Sync error.                                                                                                 |
| 0x17 | 23  | 0x98110017 | ERR_AMSSYNC_NOINDEXINMAP  | No index map for AMS Sync available.                                                                            |
| 0x18 | 24  | 0x98110018 | ERR_INVALIDAMSPORT        | Invalid AMS port.                                                                                               |
| 0x19 | 25  | 0x98110019 | ERR_NOMEMORY              | No memory.                                                                                                    |
| 0x1A | 26  | 0x9811001A | ERR_TCPSEND               | TCP send error.                                                                                                 |
| 0x1B | 27  | 0x9811001B | ERR_HOSTUNREACHABLE       | Host unreachable.                                                                                               |
| 0x1C | 28  | 0x9811001C | ERR_INVALIDAMSFRAGMENT    | Invalid AMS fragment.                                                                                           |
| 0x1D | 29  | 0x9811001D | ERR_TLSSEND               | TLS send error – secure ADS connection failed.                                                                  |
| 0x1E | 30  | 0x9811001E | ERR_ACCESSDENIED          | Access denied – secure ADS access denied.                                                                       |

### Router error codes

| Hex   | Dec  | HRESULT    | Name                       | Description                                                                 |
|-------|------|------------|----------------------------|-----------------------------------------------------------------------------|
| 0x500 | 1280 | 0x98110500 | ROUTERERR_NOLOCKEDMEMORY   | Locked memory cannot be allocated.                                          |
| 0x501 | 1281 | 0x98110501 | ROUTERERR_RESIZEMEMORY     | The router memory size could not be changed.                                |
| 0x502 | 1282 | 0x98110502 | ROUTERERR_MAILBOXFULL      | The mailbox has reached the maximum number of possible messages.            |
| 0x503 | 1283 | 0x98110503 | ROUTERERR_DEBUGBOXFULL     | The Debug mailbox has reached the maximum num-<br>ber of possible messages. |
| 0x504 | 1284 | 0x98110504 | ROUTERERR_UNKNOWNPORTTYPE  | The port type is unknown.                                                   |
| 0x505 | 1285 | 0x98110505 | ROUTERERR_NOTINITIALIZED   | The router is not initialized.                                              |
| 0x506 | 1286 | 0x98110506 | ROUTERERR_PORTALREADYINUSE | The port number is already assigned.                                        |

| Hex   | Dec  | HRESULT    | Name                      | Description                                                         |
|-------|------|------------|---------------------------|---------------------------------------------------------------------|
| 0x507 | 1287 | 0x98110507 | ROUTERERR_NOTREGISTERED   | The port is not registered.                                         |
| 0x508 | 1288 | 0x98110508 | ROUTERERR_NOMOREQUEUES    | The maximum number of ports has been reached.                       |
| 0x509 | 1289 | 0x98110509 | ROUTERERR_INVALIDPORT     | The port is invalid.                                                |
| 0x50A | 1290 | 0x9811050A | ROUTERERR_NOTACTIVATED    | The router is not active.                                           |
| 0x50B | 1291 | 0x9811050B | ROUTERERR_FRAGMENTBOXFULL | The mailbox has reached the maximum number for fragmented messages. |
| 0x50C | 1292 | 0x9811050C | ROUTERERR_FRAGMENTTIMEOUT | A fragment timeout has occurred.                                    |
| 0x50D | 1293 | 0x9811050D | ROUTERERR_TOBEREMOVED     | The port is removed.                                                |

### **General ADS error codes**

| Hex   | Dec  | HRESULT    | Name                               | Description                                                                                                    |
|-------|------|------------|------------------------------------|----------------------------------------------------------------------------------------------------|
| 0x700 | 1792 | 0x98110700 | ADSERR_DEVICE_ERROR                | General device error.                                                                                                    |
| 0x701 | 1793 | 0x98110701 | ADSERR_DEVICE_SRVNOTSUPP           | Service is not supported by the server.                                                                                                    |
| 0x702 | 1794 | 0x98110702 | ADSERR_DEVICE_INVALIDGRP           | Invalid index group.                                                                                                    |
| 0x703 | 1795 | 0x98110703 | ADSERR DEVICE INVALIDOFFSET        | Invalid index offset.                                                                                                    |
| 0x704 | 1796 | 0x98110704 | ADSERR DEVICE INVALIDACCESS        | Reading or writing not permitted.                                                                                                    |
| 0x705 | 1797 | 0x98110705 | ADSERR DEVICE INVALIDSIZE          | Parameter size not correct.                                                                                                    |
| 0x706 | 1798 | 0x98110706 | ADSERR DEVICE INVALIDDATA          | Invalid data values.                                                                                                    |
| 0x707 | 1799 | 0x98110707 | ADSERR DEVICE NOTREADY             | Device is not ready to operate.                                                                                                    |
| 0x708 | 1800 | 0x98110708 | ADSERR DEVICE BUSY                 | Device is busy.                                                                                                    |
| 0x709 | 1801 | 0x98110709 | ADSERR_DEVICE_INVALIDCONTEXT       | Invalid operating system context. This can result<br>from use of ADS blocks in different tasks. It may be<br>possible to resolve this through multitasking syn-<br>chronization in the PLC. |
| 0x70A | 1802 | 0x9811070A | ADSERR_DEVICE_NOMEMORY             | Insufficient memory.                                                                                                    |
| 0x70B | 1803 | 0x9811070B | ADSERR_DEVICE_INVALIDPARM          | Invalid parameter values.                                                                                                    |
| 0x70C | 1804 | 0x9811070C | ADSERR_DEVICE_NOTFOUND             | Not found (files,).                                                                                                    |
| 0x70D | 1805 | 0x9811070D | ADSERR_DEVICE_SYNTAX               | Syntax error in file or command.                                                                                                    |
| 0x70E | 1806 | 0x9811070E | ADSERR_DEVICE_INCOMPATIBLE         | Objects do not match.                                                                                                    |
| 0x70F | 1807 | 0x9811070F | ADSERR_DEVICE_EXISTS               | Object already exists.                                                                                                    |
| 0x710 | 1808 | 0x98110710 | ADSERR_DEVICE_SYMBOLNOTFOUND       | Symbol not found.                                                                                                    |
| 0x711 | 1809 | 0x98110711 | ADSERR_DEVICE_SYMBOLVERSIONINVALID | Invalid symbol version. This can occur due to an online change. Create a new handle.                                                                                                    |
| 0x712 | 1810 | 0x98110712 | ADSERR_DEVICE_INVALIDSTATE         | Device (server) is in invalid state.                                                                                                    |
| 0x713 | 1811 | 0x98110713 | ADSERR_DEVICE_TRANSMODENOTSUPP     | AdsTransMode not supported.                                                                                                    |
| 0x714 | 1812 | 0x98110714 | ADSERR_DEVICE_NOTIFYHNDINVALID     | Notification handle is invalid.                                                                                                    |
| 0x715 | 1813 | 0x98110715 | ADSERR_DEVICE_CLIENTUNKNOWN        | Notification client not registered.                                                                                                    |
| 0x716 | 1814 | 0x98110716 | ADSERR_DEVICE_NOMOREHDLS           | No further handle available.                                                                                                    |
| 0x717 | 1815 | 0x98110717 | ADSERR_DEVICE_INVALIDWATCHSIZE     | Notification size too large.                                                                                                    |
| 0x718 | 1816 | 0x98110718 | ADSERR_DEVICE_NOTINIT              | Device not initialized.                                                                                                    |
| 0x719 | 1817 | 0x98110719 | ADSERR_DEVICE_TIMEOUT              | Device has a timeout.                                                                                                    |
| 0x71A | 1818 | 0x9811071A | ADSERR_DEVICE_NOINTERFACE          | Interface query failed.                                                                                                    |
| 0x71B | 1819 | 0x9811071B | ADSERR_DEVICE_INVALIDINTERFACE     | Wrong interface requested.                                                                                                    |
| 0x71C | 1820 | 0x9811071C | ADSERR_DEVICE_INVALIDCLSID         | Class ID is invalid.                                                                                                    |
| 0x71D | 1821 | 0x9811071D | ADSERR_DEVICE_INVALIDOBJID         | Object ID is invalid.                                                                                                    |
| 0x71E | 1822 | 0x9811071E | ADSERR_DEVICE_PENDING              | Request pending.                                                                                                    |
| 0x71F | 1823 | 0x9811071F | ADSERR_DEVICE_ABORTED              | Request is aborted.                                                                                                    |
| 0x720 | 1824 | 0x98110720 | ADSERR_DEVICE_WARNING              | Signal warning.                                                                                                    |
| 0x721 | 1825 | 0x98110721 | ADSERR_DEVICE_INVALIDARRAYIDX      | Invalid array index.                                                                                                    |
| 0x722 | 1826 | 0x98110722 | ADSERR_DEVICE_SYMBOLNOTACTIVE      | Symbol not active.                                                                                                    |
| 0x723 | 1827 | 0x98110723 | ADSERR_DEVICE_ACCESSDENIED         | Access denied.                                                                                                    |
| 0x724 | 1828 | 0x98110724 | ADSERR_DEVICE_LICENSENOTFOUND      | Missing license.                                                                                                    |
| 0x725 | 1829 | 0x98110725 | ADSERR_DEVICE_LICENSEEXPIRED       | License expired.                                                                                                    |
| 0x726 | 1830 | 0x98110726 | ADSERR_DEVICE_LICENSEEXCEEDED      | License exceeded.                                                                                                    |
| 0x727 | 1831 | 0x98110727 | ADSERR_DEVICE_LICENSEINVALID       | Invalid license.                                                                                                    |
| 0x728 | 1832 | 0x98110728 | ADSERR_DEVICE_LICENSESYSTEMID      | License problem: System ID is invalid.                                                                                                    |
| 0x729 | 1833 | 0x98110729 | ADSERR_DEVICE_LICENSENOTIMELIMIT   | License not limited in time.                                                                                                    |
| 0x72A | 1834 | 0x9811072A | ADSERR_DEVICE_LICENSEFUTUREISSUE   | Licensing problem: time in the future.                                                                                                    |
| 0x72B | 1835 | 0x9811072B | ADSERR_DEVICE_LICENSETIMETOLONG    | License period too long.                                                                                                    |

| Hex   | Dec  | HRESULT    | Name                             | Description                                                                                                    |
|-------|------|------------|----------------------------------|----------------------------------------------------------------------------------------------------|
| 0x72C | 1836 | 0x9811072C | ADSERR_DEVICE_EXCEPTION          | Exception at system startup.                                                                                                    |
| 0x72D | 1837 | 0x9811072D | ADSERR_DEVICE_LICENSEDUPLICATED  | License file read twice.                                                                                                    |
| 0x72E | 1838 | 0x9811072E | ADSERR_DEVICE_SIGNATUREINVALID   | Invalid signature.                                                                                                    |
| 0x72F | 1839 | 0x9811072F | ADSERR_DEVICE_CERTIFICATEINVALID | Invalid certificate.                                                                                                    |
| 0x730 | 1840 | 0x98110730 | ADSERR_DEVICE_LICENSEOEMNOTFOUND | Public key not known from OEM.                                                                                                    |
| 0x731 | 1841 | 0x98110731 | ADSERR_DEVICE_LICENSERESTRICTED  | License not valid for this system ID.                                                                                                    |
| 0x732 | 1842 | 0x98110732 | ADSERR_DEVICE_LICENSEDEMODENIED  | Demo license prohibited.                                                                                                    |
| 0x733 | 1843 | 0x98110733 | ADSERR_DEVICE_INVALIDFNCID       | Invalid function ID.                                                                                                    |
| 0x734 | 1844 | 0x98110734 | ADSERR_DEVICE_OUTOFRANGE         | Outside the valid range.                                                                                                    |
| 0x735 | 1845 | 0x98110735 | ADSERR_DEVICE_INVALIDALIGNMENT   | Invalid alignment.                                                                                                    |
| 0x736 | 1846 | 0x98110736 | ADSERR_DEVICE_LICENSEPLATFORM    | Invalid platform level.                                                                                                    |
| 0x737 | 1847 | 0x98110737 | ADSERR_DEVICE_FORWARD_PL         | Context – forward to passive level.                                                                                                    |
| 0x738 | 1848 | 0x98110738 | ADSERR_DEVICE_FORWARD_DL         | Context – forward to dispatch level.                                                                                                    |
| 0x739 | 1849 | 0x98110739 | ADSERR_DEVICE_FORWARD_RT         | Context – forward to real time.                                                                                                    |
| 0x740 | 1856 | 0x98110740 | ADSERR_CLIENT_ERROR              | Client error.                                                                                                    |
| 0x741 | 1857 | 0x98110741 | ADSERR_CLIENT_INVALIDPARM        | Service contains an invalid parameter.                                                                                                    |
| 0x742 | 1858 | 0x98110742 | ADSERR_CLIENT_LISTEMPTY          | Polling list is empty.                                                                                                    |
| 0x743 | 1859 | 0x98110743 | ADSERR_CLIENT_VARUSED            | Var connection already in use.                                                                                                    |
| 0x744 | 1860 | 0x98110744 | ADSERR_CLIENT_DUPLINVOKEID       | The called ID is already in use.                                                                                                    |
| 0x745 | 1861 | 0x98110745 | ADSERR_CLIENT_SYNCTIMEOUT        | Timeout has occurred – the remote terminal is not responding in the specified ADS timeout. The route setting of the remote terminal may be configured incorrectly. |
| 0x746 | 1862 | 0x98110746 | ADSERR_CLIENT_W32ERROR           | Error in Win32 subsystem.                                                                                                    |
| 0x747 | 1863 | 0x98110747 | ADSERR_CLIENT_TIMEOUTINVALID     | Invalid client timeout value.                                                                                                    |
| 0x748 | 1864 | 0x98110748 | ADSERR_CLIENT_PORTNOTOPEN        | Port not open.                                                                                                    |
| 0x749 | 1865 | 0x98110749 | ADSERR_CLIENT_NOAMSADDR          | No AMS address.                                                                                                    |
| 0x750 | 1872 | 0x98110750 | ADSERR_CLIENT_SYNCINTERNAL       | Internal error in Ads sync.                                                                                                    |
| 0x751 | 1873 | 0x98110751 | ADSERR_CLIENT_ADDHASH            | Hash table overflow.                                                                                                    |
| 0x752 | 1874 | 0x98110752 | ADSERR_CLIENT_REMOVEHASH         | Key not found in the table.                                                                                                    |
| 0x753 | 1875 | 0x98110753 | ADSERR_CLIENT_NOMORESYM          | No symbols in the cache.                                                                                                    |
| 0x754 | 1876 | 0x98110754 | ADSERR_CLIENT_SYNCRESINVALID     | Invalid response received.                                                                                                    |
| 0x755 | 1877 | 0x98110755 | ADSERR_CLIENT_SYNCPORTLOCKED     | Sync Port is locked.                                                                                                    |

### RTime error codes

| Hex    | Dec  | HRESULT    | Name                      | Description                                                                               |
|--------|------|------------|---------------------------|-------------------------------------------------------------------------------------------|
| 0x1000 | 4096 | 0x98111000 | RTERR_INTERNAL            | Internal error in the real-time system.                                                   |
| 0x1001 | 4097 | 0x98111001 | RTERR_BADTIMERPERIODS     | Timer value is not valid.                                                                 |
| 0x1002 | 4098 | 0x98111002 | RTERR_INVALIDTASKPTR      | Task pointer has the invalid value 0 (zero).                                              |
| 0x1003 | 4099 | 0x98111003 | RTERR_INVALIDSTACKPTR     | Stack pointer has the invalid value 0 (zero).                                             |
| 0x1004 | 4100 | 0x98111004 | RTERR_PRIOEXISTS          | The request task priority is already assigned.                                            |
| 0x1005 | 4101 | 0x98111005 | RTERR_NOMORETCB           | No free TCB (Task Control Block) available. The maxi-<br>mum number of TCBs is 64.        |
| 0x1006 | 4102 | 0x98111006 | RTERR_NOMORESEMAS         | No free semaphores available. The maximum number of semaphores is 64.                     |
| 0x1007 | 4103 | 0x98111007 | RTERR_NOMOREQUEUES        | No free space available in the queue. The maximum number of positions in the queue is 64. |
| 0x100D | 4109 | 0x9811100D | RTERR_EXTIRQALREADYDEF    | An external synchronization interrupt is already applied.                                 |
| 0x100E | 4110 | 0x9811100E | RTERR_EXTIRQNOTDEF        | No external sync interrupt applied.                                                       |
| 0x100F | 4111 | 0x9811100F | RTERR_EXTIRQINSTALLFAILED | Application of the external synchronization interrupt has failed.                         |
| 0x1010 | 4112 | 0x98111010 | RTERR_IRQLNOTLESSOREQUAL  | Call of a service function in the wrong context                                           |
| 0x1017 | 4119 | 0x98111017 | RTERR_VMXNOTSUPPORTED     | Intel VT-x extension is not supported.                                                    |
| 0x1018 | 4120 | 0x98111018 | RTERR_VMXDISABLED         | Intel VT-x extension is not enabled in the BIOS.                                          |
| 0x1019 | 4121 | 0x98111019 | RTERR_VMXCONTROLSMISSING  | Missing function in Intel VT-x extension.                                                 |
| 0x101A | 4122 | 0x9811101A | RTERR_VMXENABLEFAILS      | Activation of Intel VT-x fails.                                                           |

### Specific positive HRESULT Return Codes:

| HRESULT     | Name               | Description                                                                                 |
|-------------|--------------------|---------------------------------------------------------------------------------------------|
| 0x0000_0000 | S_OK               | No error.                                                                                   |
| 0x0000_0001 | S_FALSE            | No error.<br>Example: successful processing, but with a negative or in-<br>complete result. |
| 0x0000_0203 | S_PENDING          | No error.<br>Example: successful processing, but no result is available<br>yet.             |
| 0x0000_0256 | S_WATCHDOG_TIMEOUT | No error.<br>Example: successful processing, but a timeout occurred.                        |

### **TCP Winsock error codes**

| Hex    | Dec                                         | Name            | Description                                                                                                    |  |
|--------|---------------------------------------------|-----------------|----------------------------------------------------------------------------------------------------|--|
| 0x274C | 10060                                       | WSAETIMEDOUT    | A connection timeout has occurred - error while establishing the connec-<br>tion, because the remote terminal did not respond properly after a certain<br>period of time, or the established connection could not be maintained be-<br>cause the connected host did not respond.                      |  |
| 0x274D | 10061                                       | WSAECONNREFUSED | Connection refused - no connection could be established because the tar-<br>get computer has explicitly rejected it. This error usually results from an at-<br>tempt to connect to a service that is inactive on the external host, that is, a<br>service for which no server application is running. |  |
| 0x2751 | 10065                                       | WSAEHOSTUNREACH | No route to host - a socket operation referred to an unavailable host.                                                                                                    |  |
|        | More Winsock error codes: Win32 error codes |                 |                                                                                                    |  |

More Information: www.beckhoff.com/automation

Beckhoff Automation GmbH & Co. KG Hülshorstweg 20 33415 Verl Germany Phone: +49 5246 9630 info@beckhoff.com www.beckhoff.com

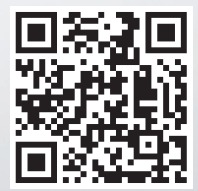